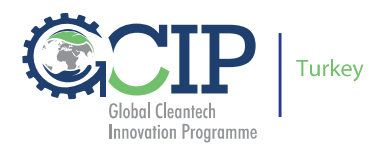

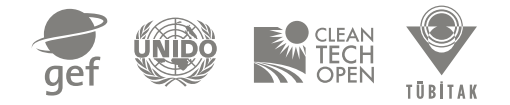

## **GLOBAL CLEANTECH INNOVATION PROGRAMME -**(GCIP) TÜRKİYE

Girişimci Online Başvuru Kılavuzu

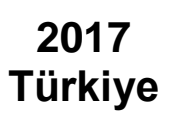

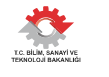

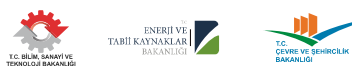

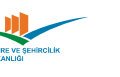

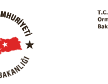

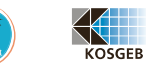

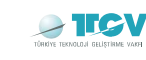

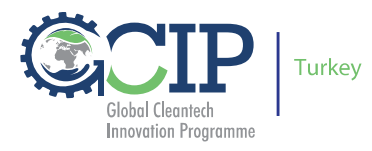

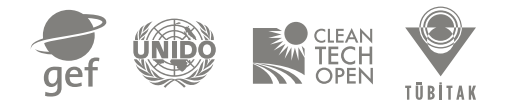

## İçindekiler

| 1.  | Genel Bilgiler                                                  | 3  |
|-----|-----------------------------------------------------------------|----|
| 2.  | Belgenin Amacı                                                  | 3  |
| 3.  | Giriş                                                           | 3  |
| 4.  | Nasıl Başvururum?                                               | 5  |
| 5.  | Hesap Oluşturma                                                 | 6  |
| 6.  | Takım Oluşturma ve GCIP-Türkiye Programına Kayıt                | 6  |
| 7.  | Program Başvuru Formlarına Ulaşım                               | 11 |
| 8.  | Takım Üyelerini Ekleme (Adding Team Members)                    | 13 |
| 9.  | Takım Üyesi Davetinin Kabulü (Accepting Team Member Invitation) | 16 |
| 10. | Takım Profilini Tamamlama (Complete Your Team Profile)          | 19 |
| 11. | Mentor Talebiniz (Request a Cleantech Open Mentor)              | 26 |
| 12. | Başvurunun Tamamlanması (Submit Online Application)             | 26 |

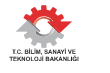

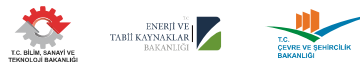

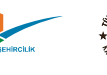

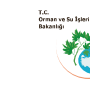

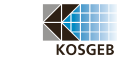

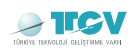

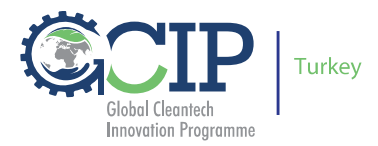

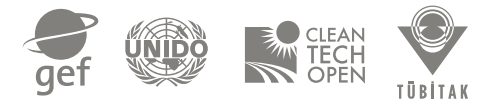

## 1. Genel Bilgiler

**Global Cleantech Innovation Programme (GCIP),** Birleşmiş Milletler Sınai ve Kalkınma Teşkilatı (UNIDO) tarafından Küresel Çevre Fonu (GEF) desteği ile Türkiye'de, Bilim Sanayi ve Teknoloji Bakanlığı himayelerinde ve TÜBİTAK'ın ev sahipliğinde 2014 yılından beri yürütülmekte olan bir girişimcilik hızlandırma programıdır. GCIP kapsamında temiz teknoloji inovasyonları teşvik edilirken aynı zamanda Enerji Verimliliği, Yenilenebilir Enerji, Yeşil Binalar, Ulaşım, Su Verimliliği, Atık Yönetimi ve İleri Malzemeler alanlarında çalışmakta olan KOBİ'ler ve genç Start-Up'lar desteklenmektedir.

İçeriğinde bir de yarışmayı barındıran GCIP, hızlandırıcı özelliği kapsamında girişimcileri başta **eğitim** ve **mentorluk** destekleri olmak üzere, **tanıtım** ve **sermayeye ulaşım** kilit aktiviteleri ile desteklemektedir. Ödül almaya hak kazanan başarılı ekiplere ise nakit para ödülü ve ulusal iş geliştirme platformu içerisindeki çeşitli destekler yanında, GCIP'in program ortağı The Cleantech Open tarafından San-Francisco'da düzenlenen Global Forum'a katılma ve diğer ülke ekipleri ile tanışma ve yarışma olanağı da sunulur.

GCIP-Türkiye 2017 çağrısı başvurularının 15 Mart -10 Mayıs 2017 tarihleri arasında <u>www.turkey.cleantechopen.org</u> adresinden elektronik olarak kabul edilmekte olduğu programda, GCIP'ye başvuru için en az <u>iki kişiden oluşan bir takım</u> kurulması ve girişimci takımınızdan en az birisinin Türk vatandaşı olması ve/veya Türkiye'de bir ikamete sahip olması yeterlidir.

GCIP-2014-2016 programlarında nakit para ödülü kazanan mezunlar, programa yarışmacı olarak tekrar başvuru yapamayacaklardır. Ancak herhangi bir nakti para ödülü alamayan mezunların 2017 yılında tekrar başvuru yapmaları özendirilmektedir.

### 2. Belgenin Amacı

Bu belge, *Global Cleantech Innovation Programme (GCIP)-Türkiye* hızlandırıcı programına başvurunun nasıl yapılacağı ve online başvurunun tamamlanması için izlenmesi gereken aşamalar (**Takım Oluşturma**, **Takım Üyesi Ekleme**, **Takım Profilini Tamamlama**, **Mentor Talebi** ve **Online Başvurunun Tamamlanması**) hakkında görsel ve detaylı bilgilendirme sağlamak amacı ile oluşturulmuştur.

## 3. Giriş

Hızlandırıcı programa ilişkin, **Teknoloji Kategorileri, Başvuru Koşulları & Aranan Nitelikler, Ödüller, Önemli Tarihler 2017** ve **Aktiviteler 2017**... vb. çeşitli bilgilere <u>http://turkey.cleantechopen.org/</u> adresinde yer alan **Hızlandırıcı Program** ana sekmesinden ulaşabilirsiniz.

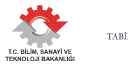

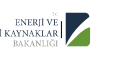

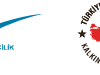

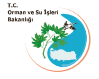

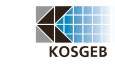

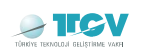

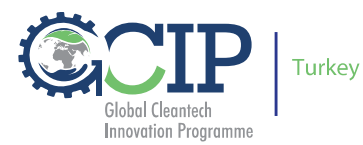

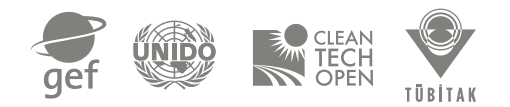

**3.1** Başvurunuza başlamadan önce "Başvuru Koşulları & Aranan Nitelikler" ile ilgili <u>http://turkey.cleantechopen.org/kosullar-aranan-nitelikler/</u> adresinde verilmekte olan bilgileri inceleyerek, başvuru için uygun koşulları taşıdığınızdan emin olunuz.

**3.2** Başvurular GCIP-Türkiye programı resmi web sitesi olan <u>//turkey.cleantechopen.org/</u> üzerinden elektronik olarak yapılmalıdır.

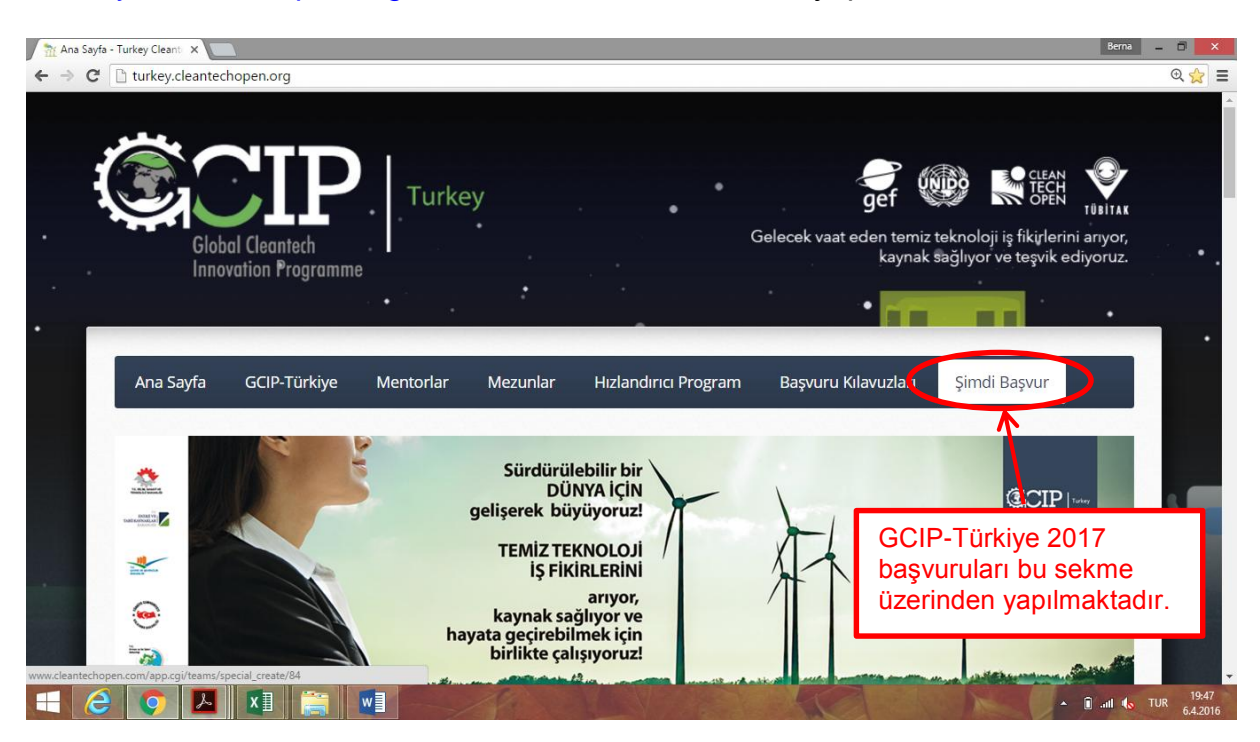

**3.3** Bu başvuru kılavuzunu dikkatlice inceleyen ve girişimi/projesine ilişkin elinde daha önceden derlenmiş çeşitli bilgiler bulunun bir başvuru sahibinin web sitesi üzerinden yapacağı başvuru için yaklaşık iki saate ihtiyacı olacaktır.

**3.4** Başvurunuza başvuru tarihleri arasındaki herhangi bir zaman diliminde başlayabilir ve başvurunuzu 10 Mayıs 2017, Çarşamba günü saat 23:59'a kadar gözden geçirip tamamlayabilirsiniz.

**3.5** Online başvuru için yardıma ihtiyaç duymanız durumunda bizimle temiztektr@tubitak.gov.tr adresinden ya da 08.30-17.30 saatleri arasında 0 312 298 94 06 no'lu telefondan iletişime geçebilirsiniz.

**3.6** Başvuru esnasında zaman kazanmak açısından, başvuru içeriğinde sorulmakta olan bilgilere yönelik cevapları herhangi başka bir belge türünde hazırlayarak, kopyala ve yapıştır ile online başvuruya aktarabilirsiniz.

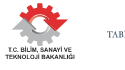

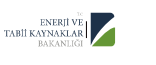

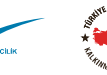

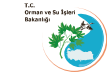

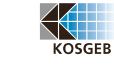

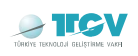

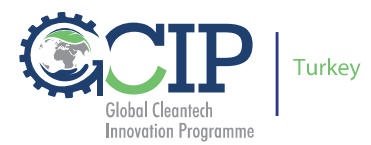

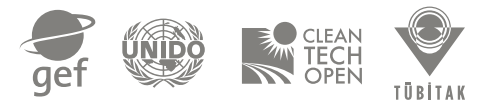

## 4. Nasıl Başvururum?

Global Cleantech Innovation Programme (GCIP) - Türkiye girişimcilerin online başvuruları ve mentor/jüri veritabanı için The Cleantech Open veri toplama sistemini kullanmaktadır. Bu platform üzerinden;

- girişimci başvurularının alınması ve hızlandırma sürecine dâhil edilecek ekiplerin hazırlayacakları çalışma sayfaları ve diğer materyaller ile
- mentorluk ve jüri değerlendirme süreçleri yürütülmektedir.

**4.1** GCIP-T 2017 Hızlandırıcı Programına başvurabilmek için, web sitesinde yer alan "Şimdi Başvur" ana sekmesine tıklandığında, sistem sizi yukarıda bahsedilmekte olan başvuru sistemine yönlendirecektir.

The Cleantech Open sistemi yönlendirilen sayfada size iki seçenek sunmaktadır;

- Önceki yıllarda başvuranlar için, oluşturulmuş bir hesabınız var ise sol taraftaki "Login Here" kısmından e-posta ve şifreniz ile hesabınıza giriş yapmak,
- sağ taraftaki "New to Our Side?" kısmından yeni bir hesap oluşturmak.

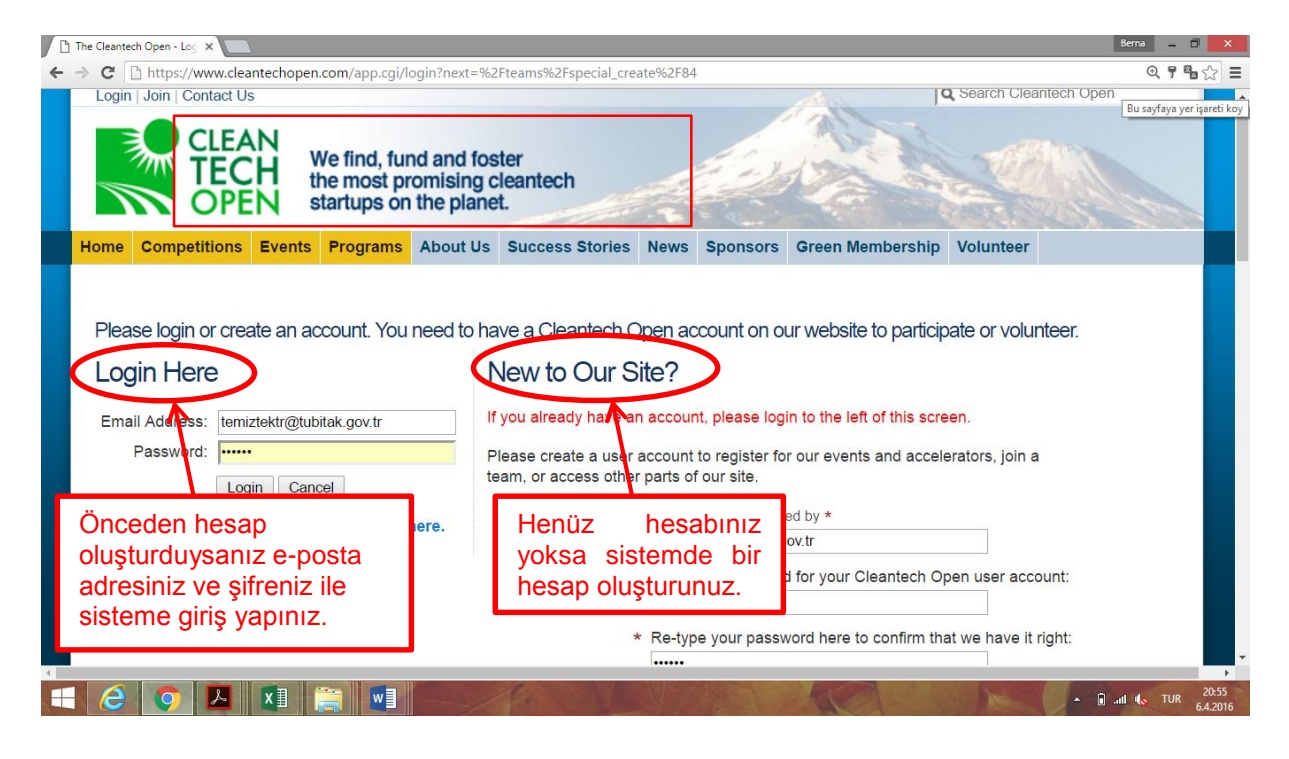

**4.2** Eğer bir hesabınız yok ise 5. bölümde anlatıldığı gibi yeni bir hesap oluşturarak sisteme kayıt olunuz.

**4.3** Başvurular Türkçe ya da İngilizce dillerinden herhangi biriyle yapılabilir. Başvurunun Türkçe yapılması durumunda Türkçe karakter <u>kullanılmamalıdır</u> (örneğin; ö, ü, ğ, ş, ç yerine o, u, g, s, c kullanılmalıdır).

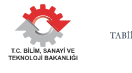

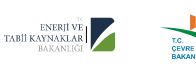

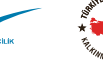

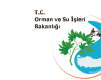

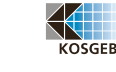

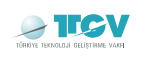

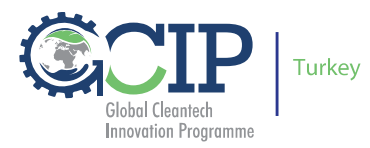

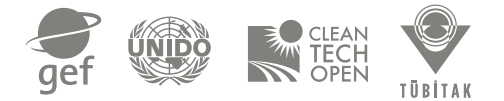

## 5. Hesap Oluşturma

**5.1** Kayıt formundaki "**New to Our Side?**" bölümünde yer alan kişisel bilgilerinizi tamamlayınız.

**5.2** *State* kısmında **International** seçeneğini, *Country* kısmında **Turkey** ve *local time zone* kısmında ise **Other** seçeneğini seçiniz.

- **5.3** GCIP-Türkiye 2017 programına girişimci olarak başvurmakta olduğunuzdan; "Cleantech Open 2017 Business Accelerator" seçeneğini seçiniz.
- 5.4 Hesabınızı oluşturmayı tamamlamak için "Register" butonunu kullanınız.

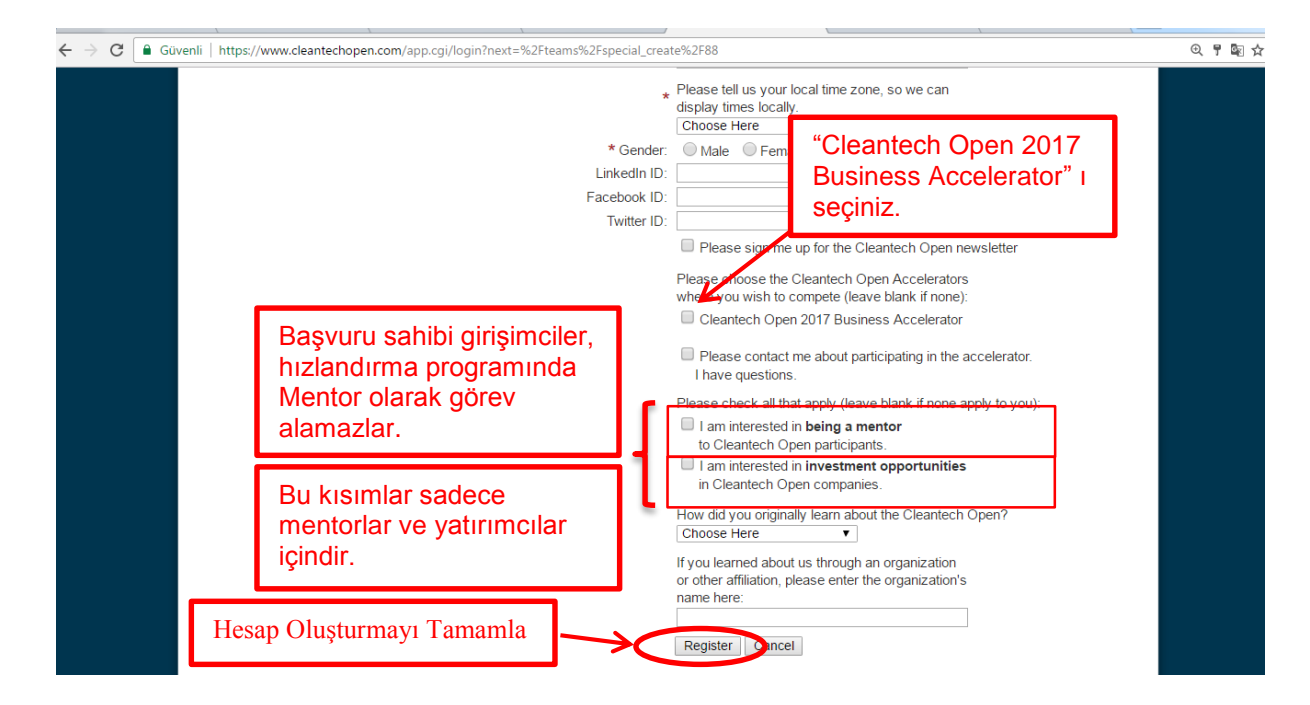

Ardından karşınıza başvurunuza yönelik olarak bir ekip oluşturmanızı sağlayacak "**Create a Team**" formu gelecektir. Başvuru formu üzerinde çalışmaya başlayabilmeniz için öncelikle bir takım oluşturmanız istenmektedir.

## 6. Takım Oluşturma ve GCIP-Türkiye Programına Kayıt

- 6.1 "Create a Team" formunu doldurunuz.
- 6.2 Takım oluşturma işlemini tamamlamak için **Create Team** butonunu tıklayınız.

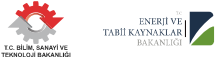

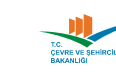

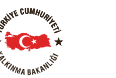

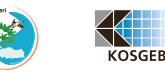

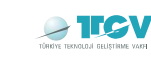

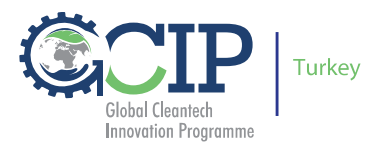

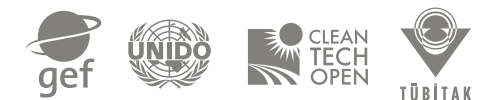

| The Cleantech Open - Cr. X                                                                                                    |                                                                                                    |
|----------------------------------------------------------------------------------------------------|----------------------------------------------------------------------------------------------------|
| ← → C ③ www.cleantechopen.com/app.cgi/teams/special_create/88                                                                                                    | @ @ ☆ :                                                                                                    |
| OSMAN MALIK ATANUR   Dashboard   Logout   Contact Us                                                                                                    | Q Search Cleantech Open                                                                                                 |
| We find, fund and foster<br>the most promising cleantech<br>startups on the planet.                                                                                                    |                                                                                                    |
| Home Competitions Events Programs About Us Success Stories News Sponsors Green Membersh                                                                                                    | ip Volunteer                                                                                                    |
| Teams >         Create a team for GCIP Turkey 2017         Team Name         Temiz Teknolojiler Girişimcilik Programi         Tagline = Short, descriptive phrase about your company:         Sürdürülebilir bir Dünya İçin | Son Başvuru tarihi olan<br>10 Mayıs 2017 tarihinden<br>önce takımınız sizinle<br>birlikte az iki üyeden<br>oluşmalıdır. |
| If you have a website, enter the web address (URL) here. Please note that it must be a valid address starting with http://turkey.cleantechopen.org How did your team originally learn about the Cleantech Open?             |                                                                                                    |
| If you learned of the competition through an organization or other affiliation, please enter the organization's name here:<br>TUBITAK                                                                                       |                                                                                                    |
| Please review and check the statement below:                                                                                                    |                                                                                                    |
| I have read and agree to the Cleantech Open Liability Release Statement and Declaration of Individual Eligibility                                                                                                    | ility.                                                                                                    |
| Takım Oluşturmayı Tamamla                                                                                                    |                                                                                                    |
|                                                                                                    | TR 🔺 🗊 🛱 09:12<br>15.03.2017                                                                                            |

**Not:** Başvuru için girişimcilerin şirket sahibi olma veya kurma zorunluluğu aranmayacaktır. Ancak girişimcilik hızlandırıcı programımız kapsamında finalist olan girişimcilerden henüz şirket yapısında olmayan takımların program hibelerini almaya hak kazanmaları halinde, programın diğer desteklerinden faydalanabilmeleri için şirket kurmaları teşvik edilecek ve destek verilecektir.

**6.3** Teknoloji kategorinizi belirleyiniz. Üzerinde çalışmakta olduğunuz proje, ürün ve hizmete en çok uyan, GCIP'in **7(yedi)** temiz teknoloji kategorisinden **1(bir)** tanesini seçmeniz gerekmektedir.

Bu teknoloji kategorilerinin içeriği hakkında çeşitli bilgiler aşağıda paylaşılmaktadır;

#### a) Enerji Verimliliği

Enerji verimliliği kategorisi endüstriyel proseslerde, ticari uygulamalarda ve de evsel uygulamalarda bizlere enerji tasarrufu sağlayabilecek teknoloji alanlarını içermektedir. Enerji tasarrufu sera gazı emisyonlarını azaltırken aynı zamanda enerji harcamaları üzerinde de olumlu etkileri olacaktır. Bazı örnekler vermek gerekir ise ileri teknoloji aydınlatma ve kontrol sistemleri, kullanıcı dostu akıllı enerji yönetim sistemleri, enerji verimli su ısıtıcıları ve diğer alet ve ekipmanları, yüksek verimli endüstriyel proses sistemleri, yapılarda enerji verimli; motor, pompa, ısı sensörleri ve soğutma sistemleri kullanımları ile benzeri diğer teknolojiler.

#### b) Yenilenebilir Enerji

Kategori güneş, rüzgâr, hidro, dalga ve biokütle gibi bitmeyen ve tükenmeyen yenilenebilir kaynaklardan enerji üretim teknolojilerinin geliştirilebilmesi için açılmıştır.

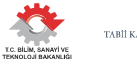

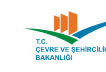

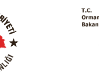

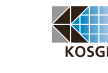

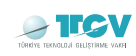

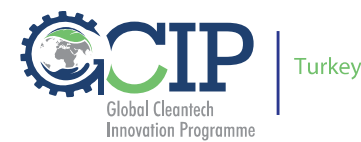

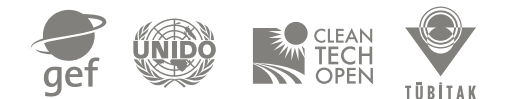

Bu teknolojilerin kullanımlarının artması fosil yakıtlardan

üretilen enerjiye bağımlılığı

azaltılacaktır. Bu teknolojileri kullanmak, fosil yakıtların kullanımlarını azaltacak, enerji faturalarını düşürecek ve herkesin enerjiye ulaşabilmesi ile toplumsal ve sosyal faydalar sağlayacaktır. Bazı örnekler vermek gerekirse güneş enerjisi ile çalıştırılan cihaz ve sistemler, mini-hidro, hibrit güneş ve rüzgâr enerjisi sistemleri ve ısı enerjisinin geri kazanımı.

#### c) Atık Yönetimi

Atık Yönetimi kategorisi indirgeme, yeniden kullanım ve geri dönüşüm teknolojileri yanında, yeni nesil beşikten-beşiğe temiz üretim sistemleri kurma yaklaşımlarına ve ötesinde yenilikçi iş modelleri ve materyal kullanımı yaklaşımlara odaklanır. Atık yönetimi ekipmanları; Sıralama; e-atık dahil olmak üzere kaynak kurtarma işlemleri; Kirlilik önleme, kontrol ve arıtma teknolojileri; Yenilikçi geri dönüşüm süreçleri ve yeni geri dönüştürülebilir malzemeler yoluyla atık azaltımı, atık yönetimi kategorisinin ilgi alanına giren teknoloji ve uygulamalardır.

Bu kategori içerisinde, atıklardan ısıl ve/veya ısıl olmayan yöntemlerle elektrik enerjisi ve/veya ısı şeklinde enerji üretilen prosesleri de kapsamaktadır. Atıktan enerji üretimi, atık giderimi yanında enerjinin de geri kazanıldığı yöntemlerinden birisidir. Çoğu WtE prosesi direkt yakma yoluyla veya metan, metanol, etanol veya sentetik yakıtlar gibi yanabilen yakıt karışımları üreterek elektrik ve/veya ısının üretildiği proseslerdir. Bunun yanında biyolojik arıtım teknolojileri ile atıklardan biyogaz, biyohidrojen, biyometan ve biyodizel gibi sürdürülebilir enerji kaynaklarının üretilmesi de bu kategoride yer almaktadır.

#### d) Su Verimliliği

Bu kategori içme suyu dağıtımı, kullanımı, endüstriyel ve evsel atık kullanım sularının arıtılması, geri dönüşümü ve tekrar kullanımı, atık yönetimi, temiz su üretimi için alternatif kaynakların belirlenmesi ile atık ve su yönetimlerinin entegrasyonu konusundaki girişimleri içeren teknolojileri adres göstermektedir. Sunulacak çözümler saflaştırma, su tasarrufu cihazları, yağmurlama sistemleri ve etkin su tüketimi için su takip ve izleme sistemleri... vb. teknolojiler olabilir.

#### e) Yeşil Binalar

"Yeşil Binalar" yenilikçi, enerji ve malzeme verimli inşa malzemeleri ile inşaatın çevresel etkilerini azaltma üzerine odaklanmaktadır. Bu kategori aynı zamanda gelişmiş tasarım veya inşaat uygulamalarını da kapsamaktadır. Örnekler, gelişmiş yerleşim planını, su yönetim sistemlerini, bina inşaatı veya operasyonunda zararlı malzemelerin azaltılmasını, çevre dostu veya geri dönüştürülmüş yeni malzemelerin kullanımını, kapalı mekândaki çevresel kaliteyi geliştirmek için sistemleri ve atık azaltımını geliştirmek veya tasfiyesi için kullanılabilecek çeşitli sistemleri içermektedir.

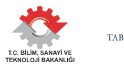

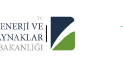

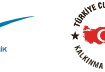

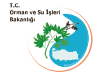

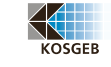

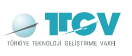

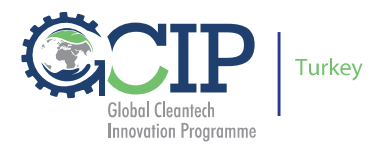

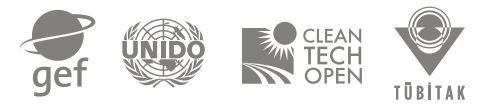

#### f) Ulaşım

Ulaşım kategorisi sadece ulaşım araçlarımız ve kullandıkları yollarımızı geliştiren yenilikçi teknolojiyi değil, fakat aynı zamanda ulaşım pazarlarının çevresel etkilerini de azaltan yenilikçi tüm teknolojileri kapsar. Elektrikli araçlar, motosikletler, havacılık, trenler ve filo lojistiği odaklı yeni girişimler bu kategoriyi seçmelidirler. Ulaşımda yakıt verimliliğini artıran, araçlar için biyoyakıt üreten, hava kirliliğini azaltacak, yağ tüketimini azaltacak veya araç hareketini azaltacak (sadece otomobillerle sınırlı kalmadan) her türlü ulaşım ve mobil teknoloji uygulamaları bu kategoriyi kapsamaktadır. Teknolojiler doğrudan ulaşım sistemleri veya araçlara uygulanıyor olabilir. Örnekler arasında; yeni nesil araçlar ve yeni taşımacılık hizmet türleri ve altyapısı, verimli ve taşınabilir piller, yakıt hücreleri ve biyolojik temelli ulaşım yakıtları ve bilgi teknolojileri kullanımı üzerine olabilir.

#### g) İleri Malzemeler

İleri Malzeme kategorisi, malzeme veya kimyasal ürünlerdeki tehlikeli maddelerin kullanımını veya üretilmesini önleyen teknolojileri içermektedir. Bu ileri malzemeler ve kimyasallar, yeni deterjanlar, ilaçlar, kozmetik ürünleri, ev eşyaları, yağlayıcılar, yüzey ve kaplama malzemeleri, ambalaj malzemeleri ve kumaşları içerir.

Bitki yetiştiriciliği, ormancılık hammaddeleri ve alg bazlı kimyasal ürünler (halılar, mobilya, konfeksiyon, bavul vb.. tüketici ürünleri için kullanılabilen) ile yine biyolojik bazlı deterjan yapıcılar ve korozyon önleyiciler gibi yenilenebilir kimyasalların üretimi örnek olarak verilebilir. Güneş enerjisi endüstrisi için kaplamalar ve sıvılar da dahil olmak üzere plastik performans malzemelerinin üretimi ile doğal gazdan yakıt ve kimyasal üretme teknolojisi ve ürünleri de İleri Malzemeler kategorisine yönelik başvuru örnek olarak verilebilir.

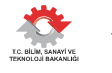

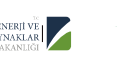

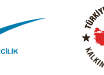

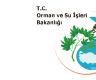

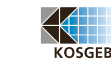

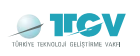

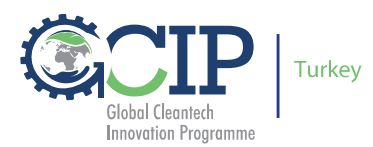

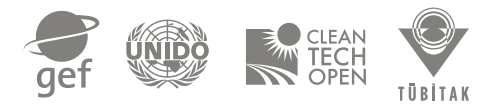

#### 6.4 Teknoloji kategorileri seçimini tamamlamak için **Continue** butonuna tıklayın.

| The Cleantech Open - Se x                                                                                                    |                              |
|----------------------------------------------------------------------------------------------------|------------------------------|
| ← → C ③ www.cleantechopen.com/app.cgi/teams/8934/entries/create/specialcategory?competition_id=88                                                                                                    | ⊕ ⊑ ☆ :                      |
| OSMAN MALIK ATANUR   Dashboard   Logout   Contact Us    Search Cleantech Open   We find, fund and foster the most promising cleantech startups on the planet.                                                                                                    | Â                            |
| Home Competitions Events Programs About Us Success Stories News Sponsors Green Membership Volunteer                                                                                                    |                              |
| Teams > Temiz Teknolojiler Girişimcilik Programı > Create >         Select a technology category to enter         Select a category to enter:         © Advanced Materials       Energy Efficiency         © Green Buildings       Renewable Energy         © Renewable Energy       Transportation                                                                                                    |                              |
| Waste Management                                                                                                    |                              |
| Team Type:   Professional  Student                                                                                                    |                              |
| Each member of a student learn must be a registered tull-time student in an accredited college or university Continue Continue Co |                              |
| 🔞 🙆 📜 🗿 🕼 🌒 🍓 🧭                                                                                                    | TR 🔺 🗊 🔐 09:20<br>15.03.2017 |

Sizi, GCIP Türkiye 2017 başvurusuna hoş geldiniz (**Welcome to the First Round )** mesajı içeren aşağıdaki yeni ekran karşılayacaktır. GCIP-Türkiye 2017 temiz teknolojiler girişimcilik hızlandırma programına başvurunuzu tamamlamak için aşağıda verilen dört bölümü de tamamlamanız gerekmektedir.

| The Cleantech Ope |                                                                                                    |                     |
|-------------------|----------------------------------------------------------------------------------------------------|---------------------|
| € → C O ww        | w.cleantechopen.com/app.cg/teams/8934/entres/90/29/ OSMAN MALIK ATANUR   Dashboard   Logout   Contact Us Q Search Cleantech Open                                                                                                    | च <b>छ</b> छे :     |
|                   | CLEAN<br>TECH<br>OPEN We find, fund and foster<br>the most promising cleantech<br>startups on the planet.                                                                                                    |                     |
|                   | Home         Competitions         Events         Programs         About Us         Success Stories         News         Sponsors         Green Membership         Volunteer                                                                                                    |                     |
|                   | Temiz Teknolojiler Girişimcilik Programı >         GCIP Turkey 2017 Application Checklist         Welcome to the First Round       TEAM         TEAM         Add Team Members<br>Must have at least 2 team members by May 10, 2017, 5:59 PM PDT       Başvurunuzun geçerli                                      |                     |
|                   | Complete Your learn Profile       Due May 10, 2017, 5:59 PM PDT         Request a Cleantech Open Mentor       Ver alan 4 bölümün son         Note: Not all regions offer mentors during the application phase.       Due May 10, 2017, 5:59 PM PDT         Due May 10, 2017, 5:59 PM PDT       Tampenda Profile |                     |
|                   | Submit Online Application Final Deadine May 23, 207, 559 PM LMT Upload Additional 2-Page Document (Optional) You may upload one additional document, up to 2 pages in pdf or word document. See the file                                                                                                    |                     |
| 🗿 🌔 ႞             | TR 🗛                                                                                                    | 09:28<br>15.03.2017 |

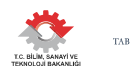

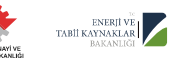

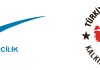

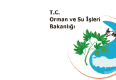

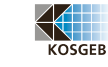

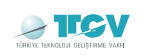

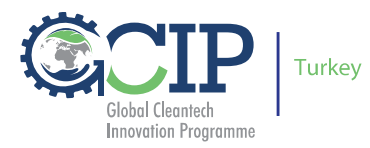

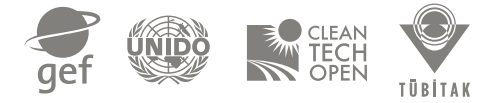

## 7 Program Başvuru Formlarına Ulaşım

**7.1** GCIP-Türkiye 2017 hızlandırıcı programı başvuru içeriği oluşturma ekranı aşağıda belirtilen dört kısımdan oluşmaktadır;

- 1. Takım Üyelerini Ekleme (Add Team Members),
- 2. Takım Profilininin Tamamlanması (Complete Your Team Profile),
- 3. Mentor Talep Etme (Request a Cleantech Open Mentor),
- **4.** Online Başvurunun Tamamlanması (Submit Online Application).

| The Cleantech Oper                            | en- C 🗶 📃                                                                                                    |                     |
|-----------------------------------------------|----------------------------------------------------------------------------------------------------|---------------------|
| $\leftrightarrow$ $\rightarrow$ C $\odot$ www | w.cleantechopen.com/app.cgi/teams/8934/entries/9029/                                                                                                    | @ ◙ ☆ :             |
|                                               | OSMAN MALIK ATANUR   Dashboard   Logout   Contact Us                                                                                                    |                     |
|                                               | Home         Competitions         Events         Programs         About Us         Success Stories         News         Sponsors         Green Membership         Volunteer                                |                     |
|                                               | Teams > Temiz Teknolojiler Girişimcilik Programı ><br>GCIP Turkey 2017 Application Checklist<br>Welcome to the First Round                                                                                 |                     |
|                                               | Add Team Members<br>Must have at least 2 team members by May 10, 2017, 5:59 PM PDT                                                                                                    |                     |
|                                               | Complete Your Team Profile<br>Due May 10, 2017, 5:59 PM PDT Takım profilinin tamamlanması                                                                                                    |                     |
|                                               | Request a Cleantech Open Mentor                                                                                                    |                     |
|                                               | Note: Not all regions offer mentors during the application phase.                                                                                                    |                     |
|                                               | Due May 10, 2017, 5:59 PM PDT                                                                                                    |                     |
|                                               | Submit Online Application Final Deadline May 23, 207, 5:59 PM LMT Upload Additional 2-Page Document (Optional) You may upload one additional document, up to 2 pages in pdf or word document. See the file |                     |
| 📀 🙆 🕻                                         | TR 🗚                                                                                                    | 09:28<br>15.03.2017 |

GCIP-Türkiye programının ilk aşama jüri değerlendirmesi, esasen Online Başvurunun Tamamlanması (Submit Online Application) bölümünde paylaşılan bilgiler üzerinden gerçekleştirileceği için bu bölümün tamamlanmasına <u>en fazla (azami)</u> özeni gösteriniz.

**7.2** Herhangi bir ekrandan, ilgili dört bölümü içeren sayfaya ulaşım için, GCIP-Türkiye 2017 hızlandırıcı programı kapsamında, The Cleantech Open platformuna yapmış olduğunuz girişlerde ve oluşturduğunuz takımlara ulaşmak için üst kısımda yer alan **Dashboard**'a tıklayınız.

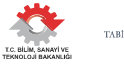

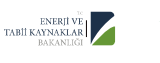

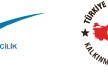

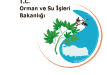

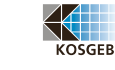

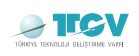

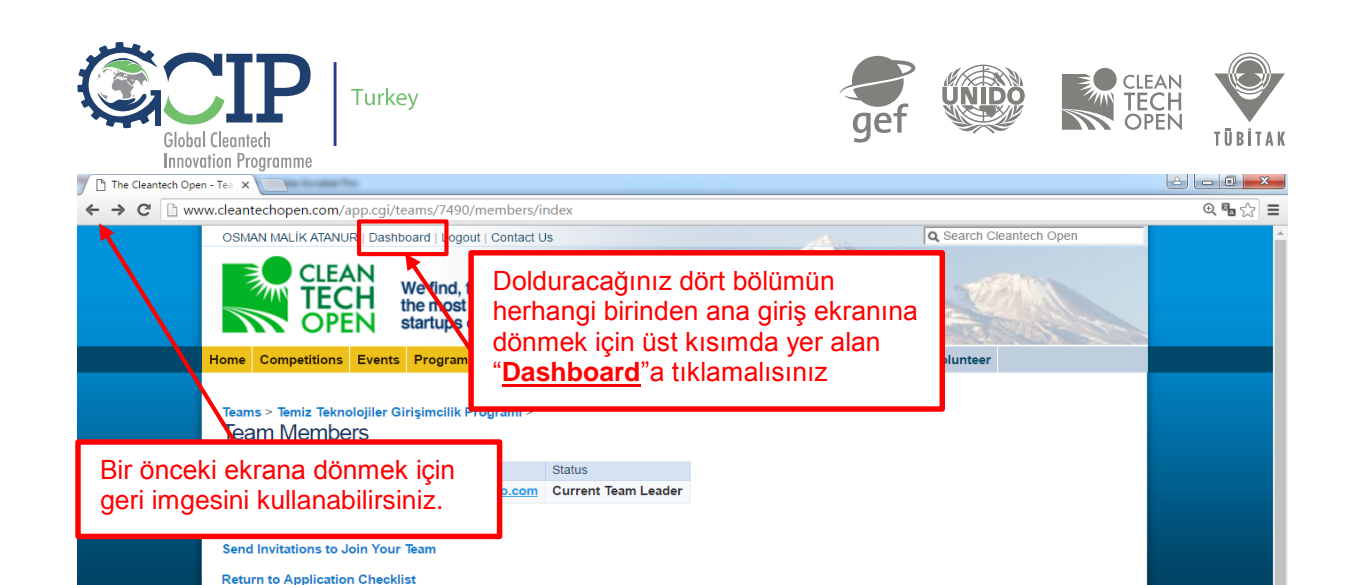

Açılan giriş ekranı oluşturmuş olduğunuz takıma / takımlara ilişkin yapmış olduğunuz girişleri gösterecektir. Yanlışlıkla birden fazla aynı ve/veya farklı isimli takım oluşturduysanız, içeriğini doldurmuş olduğunuz takım girişini tutarak, karışıklığa neden olmaması için tekrar eden diğer girişleri silmenizi önemle tavsiye ederiz!

Copyright © 2014 The Cleantech Open. Contact | Privacy Policy | Terms of

TR 🔺 🔐 .atl 07.04.201

**7.3** Üzerinde çalışmak istediğiniz ve yukarıda bahsedilmekte olan dört kısım ile ilgili girişleri yapabilmek için **Finish/Review Entry** kısmına tıklamalısınız.

**7.4** GCIP-Türkiye programı katılım için takımlardan herhangi bir bedel talep etmediğinden ödeme durumu otomatik olarak **Paid** (ödenmiş) biçiminde görülecektir.

| ← → C ③ www.cleantechopen.com/app.cgi/                                                                                                    |                                                                                                    |                                                                           |                            |                                                                                      |                                            | @ ☆                                                                                                    |   |
|----------------------------------------------------------------------------------------------------|----------------------------------------------------------------------------------------------------|---------------------------------------------------------------------------|----------------------------|--------------------------------------------------------------------------------------|--------------------------------------------|----------------------------------------------------------------------------------------------------|---|
|                                                                                                    | OSMAN MALÍK ATANUR   Dashboard   L                                                                                   | ogout   Contact Us                                                        |                            |                                                                                      | Ale                                        | Q Search Cleantech Open                                                                                                    |   |
|                                                                                                    | GCIP-Türkiye prog<br>herhangi bir kat<br>etmediğinden öden<br>olarak Paid (ödenn                                     | gramı başvuru<br>ılım bedeli ta<br>ne durumu otom<br>niş) görünecekti     | için<br>alep<br>atik<br>r. | s Sponsors                                                                           | Green M                                    | lembership Volunteer                                                                                                    |   |
|                                                                                                    |                                                                                                    | Your Entries — 2017 Cle                                                   | antech                     | Open Business                                                                        | Accelera                                   | ator                                                                                                    |   |
|                                                                                                    | VOLUNTEERING<br>Become a Mentor                                                                                      | Team Name                                                                 | Year                       | Region                                                                               | Status                                     |                                                                                                    |   |
|                                                                                                    | Browse Other Positions                                                                                               | Deneme2017                                                                | 2017                       | Accelerator Turkey                                                                   | Paid                                       | Finish/Review Entry   Edit   Remove                                                                                                  |   |
|                                                                                                    | SPECIAL                                                                                                    | Temiz Teknolojiler<br>Girişimcilik Programı                               | 2017                       | Accelerator Turkey                                                                   | Paid                                       | Finish/Review Entry Edit   Remove                                                                                                    |   |
|                                                                                                    | Documents<br>ALLIMNI                                                                                                 | Test Team for Water<br>Managment                                          | 2017                       | Accelerator Turkey                                                                   | Paid                                       | Finish/Review Entry   Edit   Remove                                                                                                  |   |
|                                                                                                    | Alumni Survey                                                                                                    | Entry                                                                     |                            |                                                                                      |                                            |                                                                                                    |   |
|                                                                                                    | Üzerinde çalışarak<br>anlatılmakta olan d<br>tamamlamak istedi<br>" <b>Finish/Review Er</b><br>giriş yapabilirsiniz. | , yukarıda<br>ört bölümü<br>ğiniz takım için<br>ı <b>try</b> " butonu ile | v29<br>file<br>20          | you yen need to read<br>or into LaunchPad C<br>/2016 12:14 PM.<br>click here.<br>17. | and unde<br>Central.<br>Tes<br>taku<br>Ren | rstand the beta agreement av to create a<br>t için oluşturduğunuz diğer<br>m(ları) ve tekrar girişileri<br>pove butonu ile silmenizi | ſ |
| Competitions Summary<br>Round 1 feam status<br>Competitions Summary<br>Round 1 feam status<br>Competitions Summary<br>Competitions Summary<br>Competition |                                                                                                    |                                                                           |                            | ririz!                                                                               | ,                                          |                                                                                                    |   |

TÜBİTAK-TEYDEB Mustafa Kemal Mahallesi, Dumlupınar Bulvarı, 2151.Cadde 06510 Çankaya /ANKARA temiztektr@tubitak.gov.tr T: +90 312 298 94 06 www.turkey.cleantechopen.org

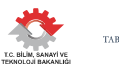

🐵 🥝 🚞 🔉 🕥 💼

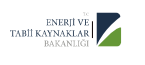

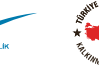

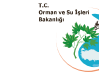

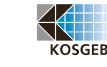

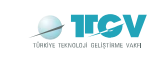

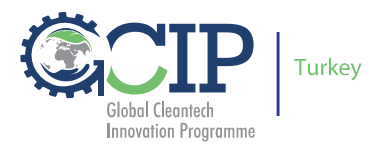

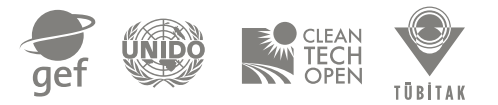

## 8 Takım Üyelerini Ekleme (Adding Team Members)

Başvuru sistemi, takımı oluşturan ilk kişiyi otomatik olarak takım lideri atayacaktır.

Başvurunuzu tamamlamak için 10 Mayıs 2017 tarihine kadar en az iki kişilik bir takıma ihtiyacınız olacaktır. Bu tarihten önce en az bir takım üyesinin daha eklemeniz gerekecektir. Takım üyesi sayısının üst bir sınırı yoktur!

Her takım üyesinin kendine ait ayrı bir kişisel profili olmalıdır.

- Bir takım üyesinin sizin takımınıza dahil olabilmesi için, öncelikle, Cleantech Open sisteminde oluşturulmuş bir hesabının olması gerekmektedir.
- Takım üyeleri, takıma dahil olabilmek için, yukarıda 4 ve 5 nolu adımlarda anlatılmakta olan yönerge uyarınca kendi hesaplarını oluşturmalıdırlar.
- Takımınızın diğer üyelerini, aşağıda verilen 8.1 ve 8.7 adımlarına geçmeden önce, mümkünse hesaplarını oluşturmaları konusunda önceden bilgilendiriniz.

**8.1** Takımınıza yeni takım üyeleri eklemek için "**Add to Team Members**" bölümüne tıklayınız. Takım üyeleri tablosunda (The Team Members Table) halen ekibiniz üyesi olan takım üyelerinin listesini ve yeni üye ekleme bağlantısını göreceksiniz.

8.2 Yeni bir takım üyesi davet etmek için "Send Invitations to Join Your Team" sekmesine tıklayınız.

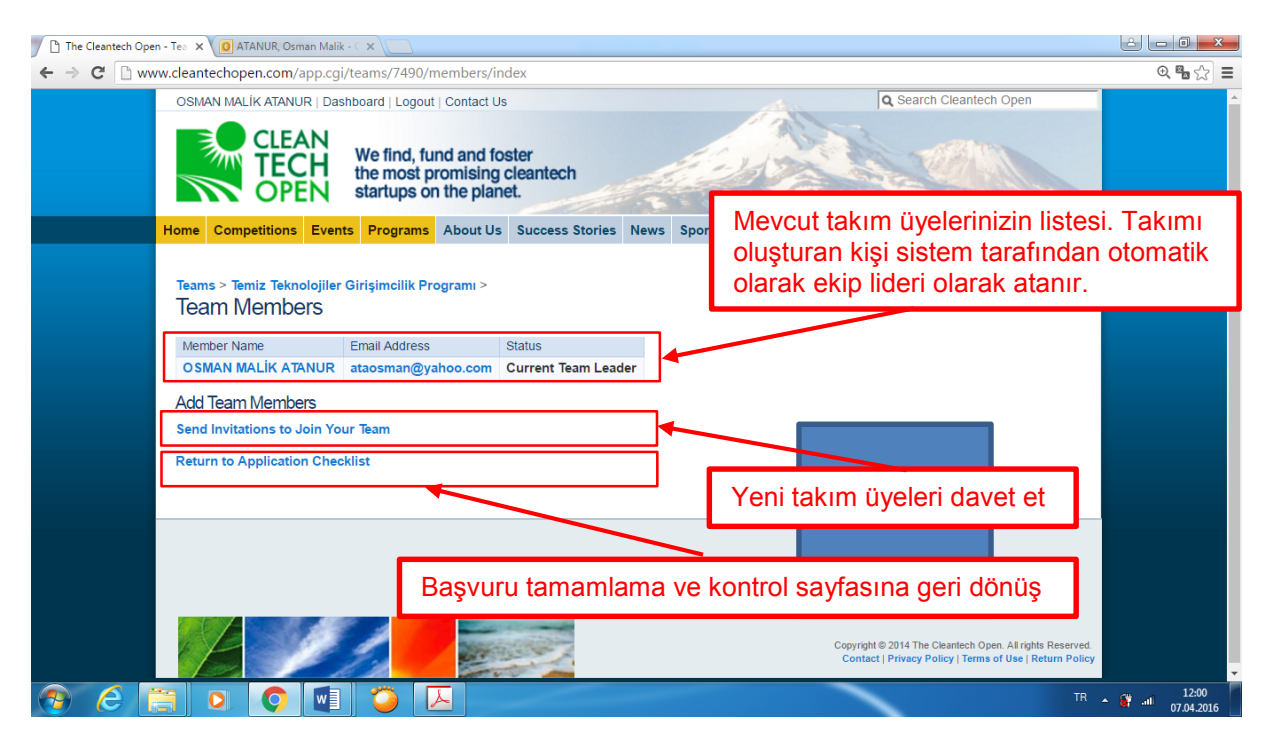

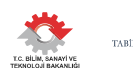

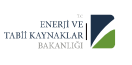

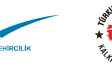

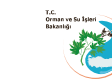

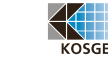

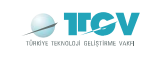

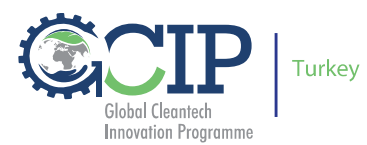

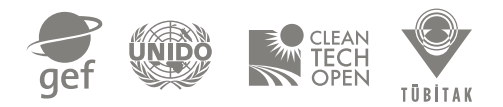

**8.3** Sisteme önceden kayıt yaptırmış olan takım üyelerini isim ve soyisimlerinden arattığınızda açılan listede adlarının görebilirsiniz.

8.4 Takımınıza davet etmek istediğiniz sistemde kayıtlı kişinin ismini seçin.

**8.5** Seçiminizi geçerli kılmak ve kişiye takım üyeliği daveti göndermek için **Continue** butonuna tıklayınız.

| The Cleantech Open - Loc x                                                                                                    |                           |
|----------------------------------------------------------------------------------------------------|---------------------------|
| ← → C D www.cleantechopen.com/app.cgi/teams/7490/members/look_for_users                                                                                                    | @ ¶∎ ☆ ≣                  |
| OSMAN MALIK ATANUR   Dashboard   Logout   Contact Us Q Search Cleantech Open We find, fund and foster the most promising cleantech startups on the planet.                                                         |                           |
| Takımınıza davet etmek istediğiniz ismi seçin       s Green Membership Volunteer         Teams > Temiz Teknolojiler Girişimetlik Programı > Members > Look for Users         FirstLeat Name:       24 875 Continue |                           |
| Ardından Continue butonu ile devam edin                                                                                                    | ·                         |
|                                                                                                    | ▲ 🛱 💷 13:36<br>07.04.2016 |

Sistem, ekleyeceğiniz yeni takım üyesine davet göndereceğiniz yeni bir davet ekranı karşınıza çıkaracaktır.

**8.6** Davet mesajınızı ilgili bölüme girin ve davetinizi **Send** (Gönder) butonunu tıklayarak tamamlayınız.

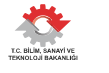

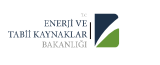

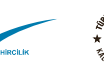

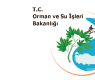

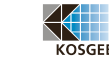

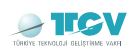

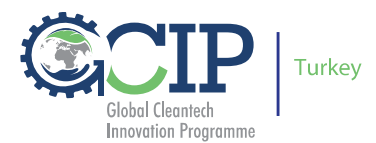

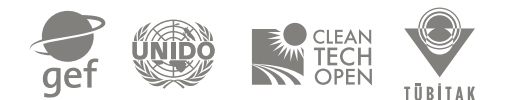

| The Cleantech Open - Se x                                                                                                    | ا ا      |                     |
|----------------------------------------------------------------------------------------------------|----------|---------------------|
| ← → C 🛈 www.cleantechopen.com/app.cgi/teams/8934/members/invite_email?parm=24279                                                                                                    | Θ        | ፼☆:                 |
| OSMAN MALIK ATANUR   Dashboard   Logout   Contact Us                                                                                                    |          | <b>^</b>            |
| CLEAN<br>TECH<br>OPEN We find, fund and foster<br>the most promising cleantech<br>startups on the planet.                                                                                                |          |                     |
| Home Competitions Events Programs About Us Success Stories News Sponsors Green Membership Volunteer                                                                                                    | _        |                     |
| Sistem tarafından otomatik doldurulur.                                                                                                    |          |                     |
| Send Invitation to Join Team Temiz Teknolojiler Girişimcilik Program                                                                                                    |          |                     |
| Send to:                                                                                                    |          |                     |
| First Name: Arda Davet mesajınızı giriniz                                                                                                    |          |                     |
| Email Address: temiztektr@tubitak.gov.tr                                                                                                    | _        |                     |
| Please enter a message to send with your invitation:                                                                                                    |          |                     |
| GCIP-Türkiye 2017 girisimcilik hızlandırma programına "Temiz Teknolojiler Girişimcilik Programı" takım ismiyle Enerji Verimliliği<br>kategorisinden başvuru yapmaktayım. [                               |          |                     |
| Takımımıza ekip üyesi olarak senide eklemek istemekteviz. Takım üyesi olabilmen için GCIP-Türkiye başvuru platformu üzerinden hesap<br>olusturman veterli olacaktır. Davetim kabul edersen mutlu olurum. |          |                     |
| Selamlar<br>Osman                                                                                                    | ▼<br>    |                     |
| Send Cancel Daveti gönder                                                                                                    |          | -                   |
| 🚯 🥝 🗒 🗿 🥥 📵 🛷                                                                                                    | TR 🔺 🗊 🔐 | 10:14<br>15.03.2017 |

Sistem tarafından davet edilen kişinin e-posta adresine, daveti kabul etmesi için bir mesajla aşağıdaki gibi bir web linki gönderilecektir.

http://www.cleantechopen.com/app.cgi/teams/8934/members/view\_invite/PFYA4L8G

**8.7** Daveti gönderdikten sonra karşı taraf daveti kabul ettiğinde davetin gerçekleştirildiğini belirten aşağıdaki ekran karşınıza çıkacaktır.

**8.8** Başka yeni takım üyeleri davet etmek için yukarıda bahsedilen adımların tekrarlanması yeterli olacaktır.

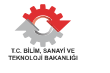

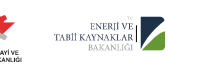

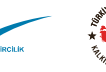

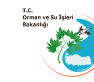

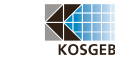

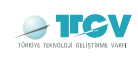

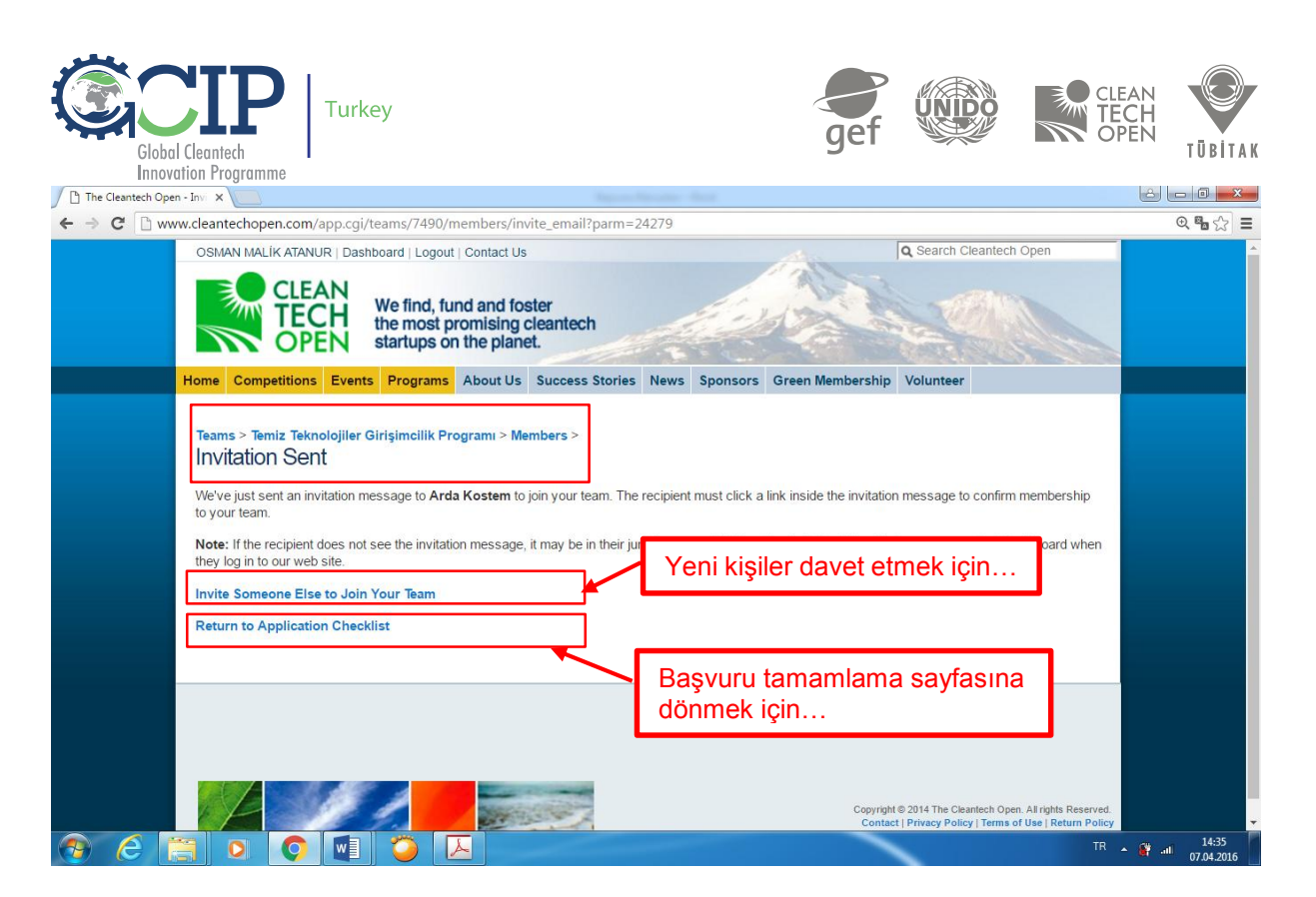

# 9. Takım Üyesi Davetinin Kabulü (Accepting Team Member Invitation)

**9.1** Davet gönderilen yeni takım üyesi olarak, **The Cleantech Open**'dan ve <u>notifications@cleantechopen.com</u> adresinden içeriğinde aşağıdaki gibi bir web davet linki olan bir e-posta mesajı almalıdır.

| Kimden: (The Cleantech Open)                                                                                                    |                                                        |
|----------------------------------------------------------------------------------------------------|--------------------------------------------------------|
| Kime: (temiztektr@tubitak.gov.tr)                                                                                                    |                                                        |
| Dear Arda Kostem,                                                                                                    |                                                        |
| You have been invited by OSMAN MALİK ATANUR to join the Cleantech Open<br>business competition team Temiz Teknolojiler Girişimcilik Programı . |                                                        |
| OSMAN MALİK ATANUR writes:                                                                                                    |                                                        |
| Sevgili Arda,                                                                                                    |                                                        |
| GCIP-Türkiye 2017 girişimcilik hızlandırma programına "Temiz Teknolojiler Girişimcilik Programı" takım ismiyle Enerji                          | . Verimliliği kategorisinden başvuru yapmaktayım.      |
| Takımımıza ekip üyesi olarak senide eklemek istemekteyiz. Takım üyesi olabilmen için GCIP-Türkiye başvuru platformu ü<br>edersen mutlu olurum. | izerinden hesap oluşturman yeterli olacaktır. Davetimi |
| Selamlar                                                                                                    |                                                        |
| Usmdri                                                                                                    | Davet edilen takım                                     |
|                                                                                                    | jivosi, bu linki tiklovarak                            |
| To accept this invitation on the                                                                                                    |                                                        |
| http://www.cleantechopen.com/app.cgi/teams/8934/members/view_invite/PFYA4L8G                                                                   | devam eder                                             |
| If you and any help, please contact us via our web site:                                                                                       |                                                        |
| http://www.CleantechOpen.com                                                                                                    |                                                        |
| Best regards,                                                                                                    |                                                        |
| The Cleantech Open Team                                                                                                    |                                                        |

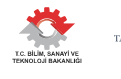

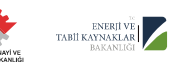

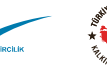

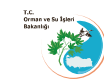

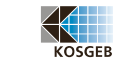

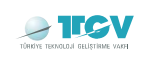

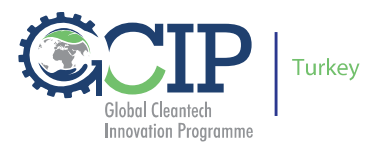

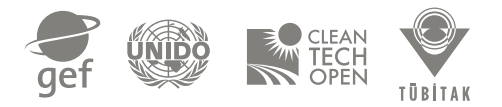

**9.2** Yeni takım üyeniz, daveti kabul etmek için linke tıklayarak, yönlendirilecek The Cleantech Open girişi sayfasına, önceden oluşturduğu hesap bilgileri ile giriş yaparak göndermiş olduğunuz daveti kabul etmelidir.

| · · C Dv | ww.deantechopen.com/app.cgi/teamu/7490/                                                                                                    | members/view_invite/CVLCQUWW                                                                                                    |                                                                              |                                                                                                   | Q % 🔂 🔳 |
|----------|----------------------------------------------------------------------------------------------------|----------------------------------------------------------------------------------------------------|------------------------------------------------------------------------------|---------------------------------------------------------------------------------------------------|---------|
|          | Dema Leyikhan Yurtsewin   Dashboard   Lo<br>CLEAN<br>TECH<br>OPEN We find, the most<br>startups                                                                                                    | gout   Centact Us<br>fund and foster<br>promising cleantech<br>on the planet.                                                                                                    | din .                                                                        | Gearch Cleantech Open                                                                             |         |
|          | Home Competitions Events Program<br>Teams - Termiz Teknologiller Girişimcilik<br>Invitation to Join Team: Termi<br>Termiz Teknologiler Gerşimcilik Program har<br>Before accepting tris invitation, please in<br>Refore accepting tris invitation, please in<br>I have read and agree to the Cleanter<br>Accept Decline<br>Daveti ka | About Us Success Stories News<br>Program > Members ><br>niz Teknolojiler Girişimcilik<br>invited you to join the team!<br>view and check the statement below<br>th Open Liability Release Statement and<br>abul (accept) et | Sponsors Green Membership<br>Programi<br>Declaration of Individual Eligibili | Volunteer                                                                                         |         |
|          |                                                                                                    |                                                                                                    | Craving<br>Conte                                                             | 18 2914 The Classifich Cyse, Adapte Heserved<br>1 Privary Public   Terres of Use   Return Publicy |         |

**9.3** Takım üyeniz, daveti görmek ve kabul etmek için geçerli hesap bilgileri ile sisteme giriş yapmalıdır. Eğer önceden sistemde bir hesap oluşturduysanız bu hesap bilgileri ile sisteme giriş yapınız ve "**New to Our Site?**" kısmından yeniden hesap oluşturmayınız.

**9.4** Eğer şifrenizi hatırlayamıyorsanız, "**Forgot Your Password**" seçeneğini kullanarak e-posta adresinize hatırlatma mesajı gönderebilirsiniz.

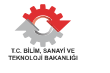

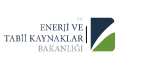

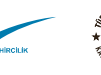

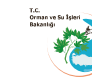

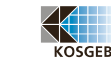

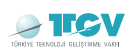

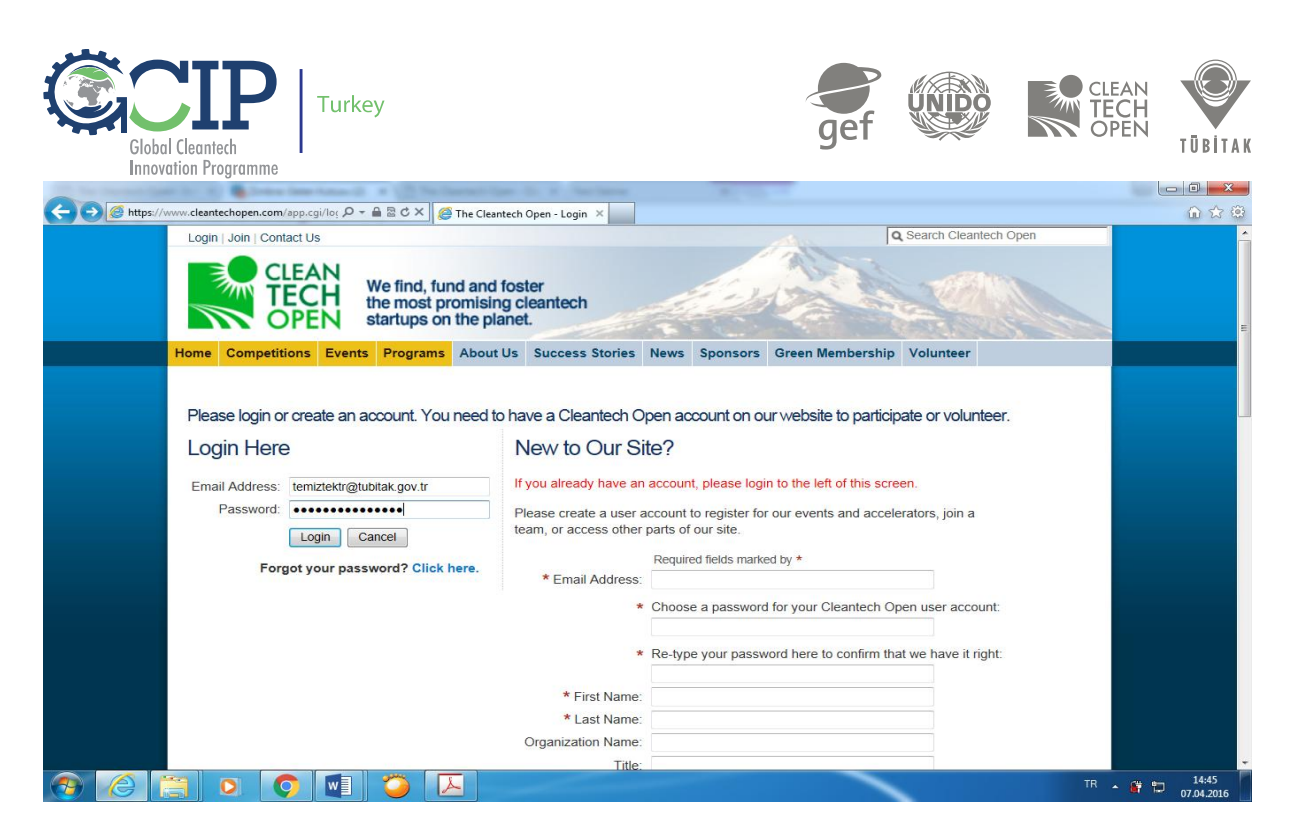

**9.5** Sisteme giriş yaptığınızda, açılacak **Profile Photo** ve **Social Media IDs** pencerelerinde ilgili güncellemeleri yapabilir veya bu iki aşamayı atlayabilirsiniz **(Skip)**.

**9.6** Hesabınıza girdiğinizde daveti direkt göremiyorsanız aşağıdaki kontrol panelinizden (Dashboard) > **View Invitations** kısmına tıklayarak daveti görün ve ekibe katılmayı kabul edin.

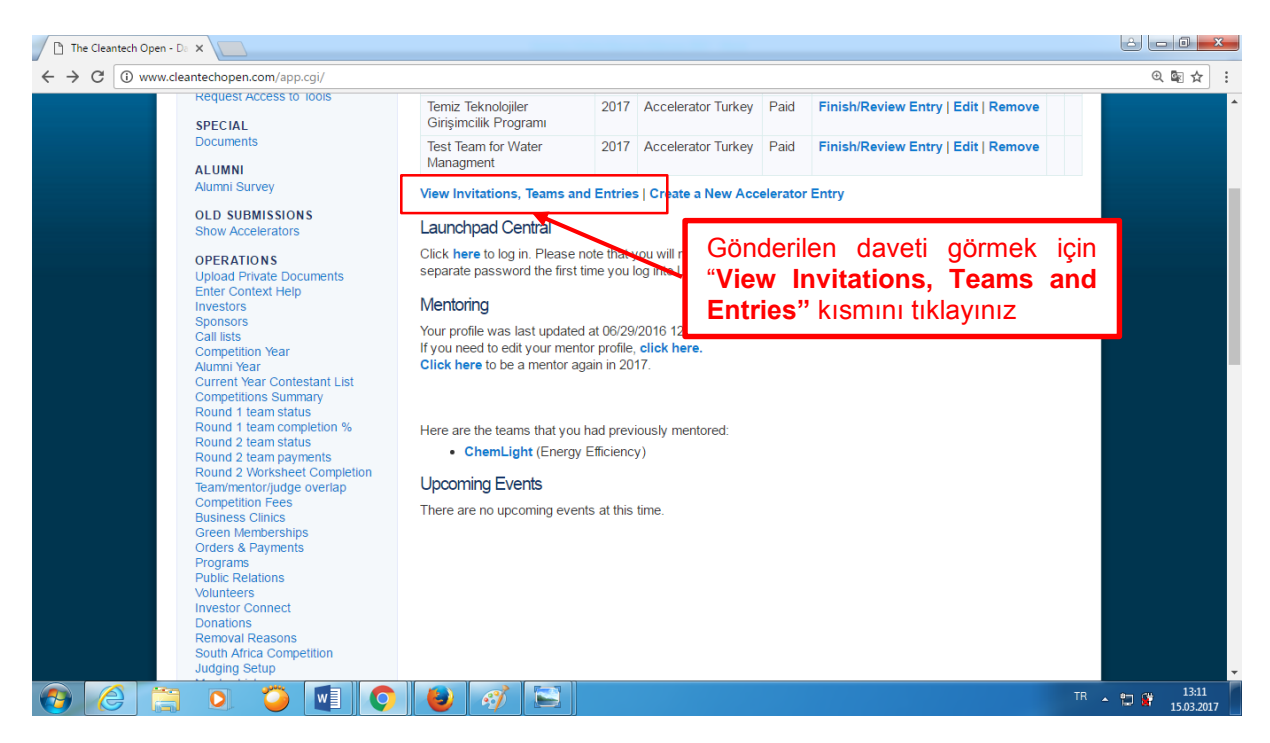

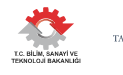

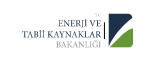

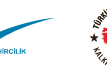

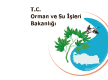

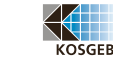

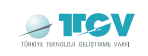

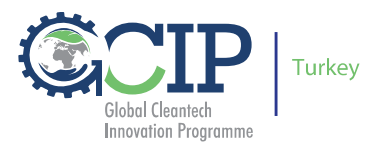

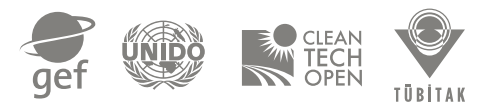

## 10. Takım Profilini Tamamlama (Complete Your Team Profile)

Bu kısım, son başvuru tarihi olan 10 Mayıs 2017 tarihine kadar doldurulmalıdır. Sistem içerisinde **Complete Your Team Profile** bölümüne nasıl ulaşacağını hatırlamak için Bölüm 7'ye göz atabilirsiniz.

**10.1** Takımınızın profiline ulaşmak ve/veya içeriği oluşturmak için **Complete Your Team Profile** kısmına giriniz.

| The Cleantech Op                        | n-6C ×                                                                                                    |                                                          |                     |
|-----------------------------------------|----------------------------------------------------------------------------------------------------|----------------------------------------------------------|---------------------|
| $\leftarrow$ $\rightarrow$ C $\odot$ we | w.cleantechopen.com/app.cgi/teams/8934/entries/9029/                                                                                                    |                                                          | @ ◙ ☆ :             |
|                                         | OSMAN MALIK ATANUR   Dashboard   Logout   Contact Us CLEAN TECH OPEN We find, fund and foster the most promising cleantech startups on the planet.                                                                   | © Search Cleantech Open                                  |                     |
|                                         | Home Competitions Events Programs About Us Success Stories Ne                                                                                                    | ws Sponsors Green Membership Volunteer                   |                     |
|                                         | Teams > Temiz Teknolojiler Girlşimcilik Programı ><br>GCIP Turkey 2017 Application Checklist                                                                                                    |                                                          |                     |
|                                         | Welcome to the First Round                                                                                                    | ТЕАМ                                                     |                     |
|                                         | Add Team Members Must have at least 2 team members by May 10, 2017, 5:59 PM PDT     Complete Your Team Profile Due May 10, 2017, 5:59 PM PDT                                                                         | Takım profilini doldurmak ve/veya güncellemek tıklayınız |                     |
|                                         | Request a Cleantech Open Mentor     Note: Not all regions offer mentors during the application phase.     Due May 10, 2017, 5:59 PM PDT                                                                              | FEEDBACK                                                 |                     |
|                                         | Submit Online Application     Final Deadline May 23, 207, 5:59 PM LMT     Upload Additional 2-Page Document (Optional)     You may upload one additional document, up to 2 pages in pdf or word doc     See the file | rument.                                                  |                     |
| 📀 🤇                                     | 🗒 💿 🍅 📑 💽 😸 🚿                                                                                                    | TR .                                                     | 09:28<br>15.03.2017 |

**10.2** Takım profil kısmı **Cleantech Open**, **Company Info**, **Contacts**, **Technology** ve **Financials** olmak üzere beş kısımdan oluşmaktadır.

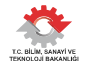

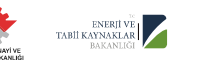

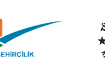

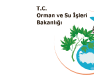

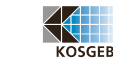

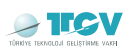

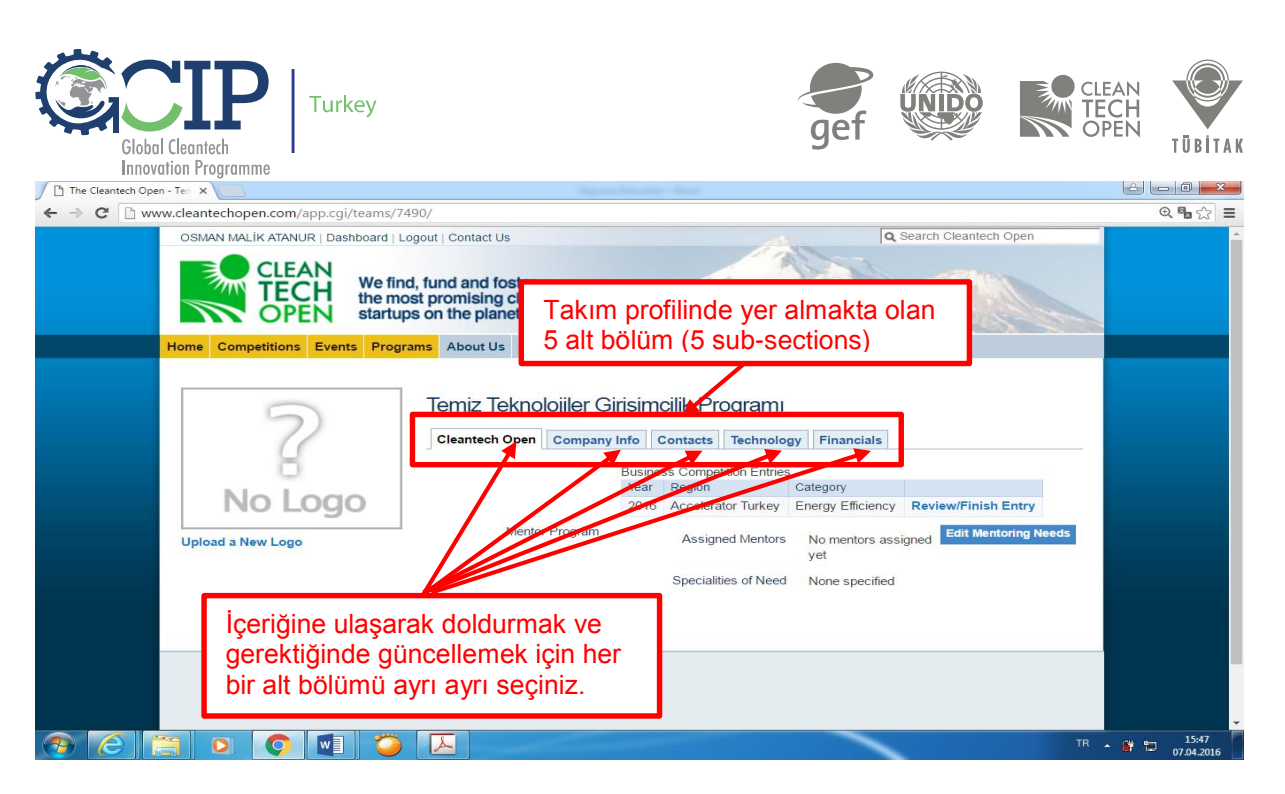

**10.3** Yarı Finalist (YF) seçilerek hızlandırma sürecine dâhil edilmeniz halinde takımınıza atanacak olan mentoru/mentorları görebilmek için **Cleantech Open** sekmesine bakabilirsiniz.

**10.4** Mentor talebine yönelik bilgileri girmek ve/veya güncellemek için "**Edit Mentoring Needs**" butonuna tıklayınız veya aşağıda verilmekte olan Bölüm 11'e gidiniz.

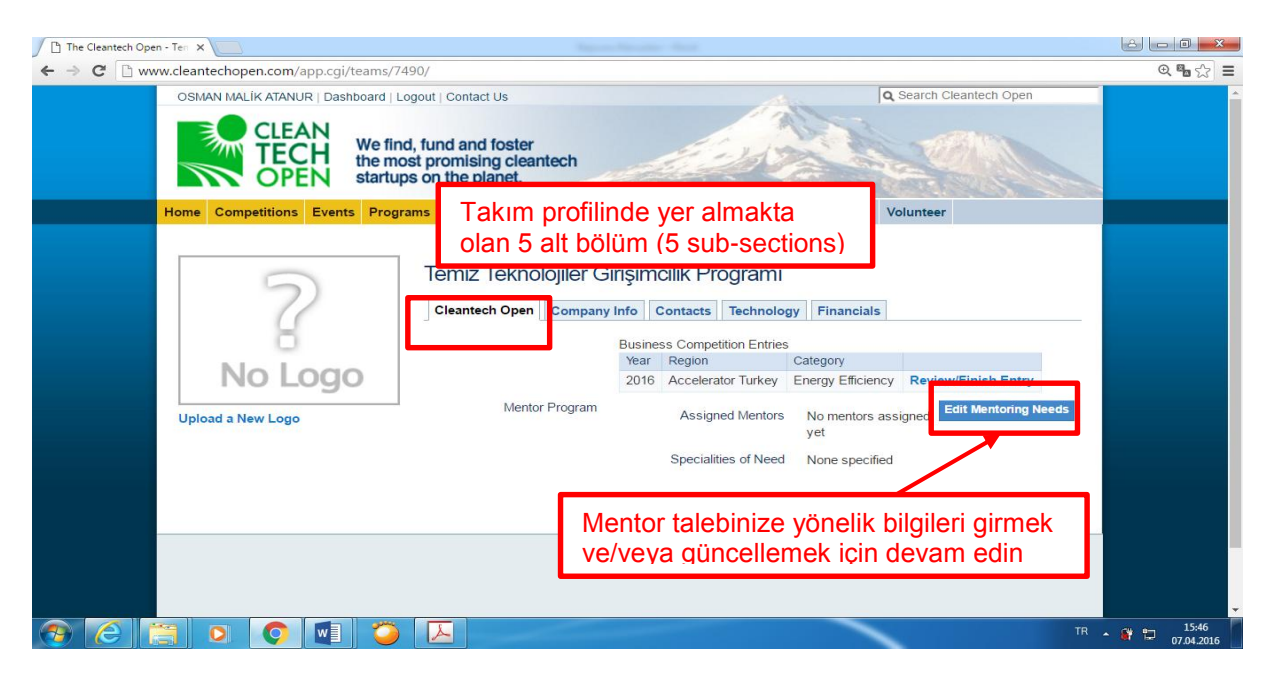

Başvuru formu sizi Takım Profili ve Gizlilik Politikasına (Team Profile and Privacy Policy) ilişkin yeni bir sayfaya yönlendirecektir. Lütfen İngilizce dilinde olan formu dikkatlice okuyarak, bahsedilmekte olan kural ve koşulları kabul ediyor olmanız halinde **Agree** (Kabul) butonuna tıklayınız.

Mentor ihtiyacınıza yönelik olarak dolduracağınız ve görseli aşağıda verilen tabloda öncelikle takımınızı, ne yaptığınızı ve ne amaçla yaptığınızı yazılı olarak 50-100 kelime

TÜBİTAK-TEYDEB Mustafa Kemal Mahallesi, Dumlupınar Bulvarı, 2151.Cadde 06510 Çankaya /ANKARA temiztektr@tubitak.gov.tr T: +90 312 298 94 06 www.turkey.cleantechopen.org

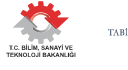

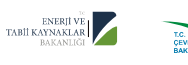

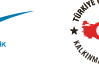

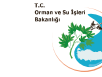

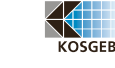

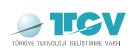

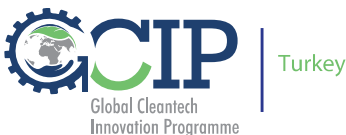

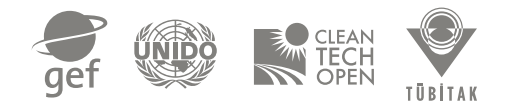

arasında belirtiniz. Mentorluk ihtiyacı duyduğunuz alanları seçiniz ve ihtiyaçlarınızı puanlayınız.

| The Cleantech Oper | n-Mer X                                                                                                    |                                                                                                    |
|--------------------|----------------------------------------------------------------------------------------------------|----------------------------------------------------------------------------------------------------|
| ← → C 🗋 ww         | w.cleantechopen.com/app.cgi/teams/7490/edit/mentoring_needs                                                                                                    | Q 🗞 🎲 🚍                                                                                                    |
|                    | OSMAN MALIK ATANUR   Dashboard   Logout   Contact Us                                                                                                    | Q Search Cleantech Open                                                                                                    |
|                    | Home Competitions Events Programs About Us Success Stories News Sponsors Gree                                                                                                    | n Membership Volunteer                                                                                                    |
|                    | Teams > Temiz Teknolojiler Girişimcilik Programı ><br>Mentoring Needs<br>Pleuse plonde a 60- to 100 wardınışır kevel adınmany teryelir<br>İçeriği Takımınız, yapmakta olduğunuz ürün/ş/proje ve hangi soruna cözüm getirdiğinizi belirterek doldurunuz<br>İferiği Takımınız, yapmakta olduğunuz ürün/ş/proje ve hangi soruna cözüm getirdiğinizi belirterek doldurunuz | rou do it for.<br>z.1<br>Acil ihtiyacım var                                                                                                    |
|                    | To help us match your team with a mentor, please rate your needs on each below.  Executive Management Marketing Sales Product Design Hardware Development Software Development Manufacturing                                                                                                    | Don't Need         Urgently Need           Image: Constraint of the state of the state of |
| 📀 🙆 🚺              | 🗐 o 🌀 💷 🍎 🔼                                                                                                    | TR 🔺 🛱 🔁 16:47<br>07.04.2016                                                                                                    |

Yardım ve tavsiyeye ihtiyaç duyduğunuz Endüstri (Industries) ve Yetenekler (Skills) alanlarında en fazla beş alan/konu seçmenizi öneniriz. Bu alanları seçerken, sizin için mentorluk programını daha iyi yönetebilmemiz için en yüksek öncelik içeren ihtiyaçları seçmenizi yerinde olacaktır.

Ayrıca, takımların teknik konulardaki eksiklerini öne çıkarmaktan ziyade, programın hedef ve beklentilerine yönelik olarak İş Geliştirme alanlarında; Satış ve Pazarlama, Yasal Hususlar, Markalaşma, Ürün tasarımı...vb.. eksikliklerini ön plana almaları tavsiye edilir.

**10.5** Mentorluk ihtiyaçlarınızı beyan etmek için formun altında bulunan **Save** butonuna tıklayınız.

10.6 Company Info sekmesini seçin.

**10.7** Aşağıda alt başlıkları verilen ve şirket veya ekip bilgileriniz, girişiminiz ile çözdüğünüz sorunlar ve yaratmakta olduğunuz katma değer...vb. içeriği girmek ve/veya güncellemek için "**Edit Company Info**" kısmından giriş yapınız.

- Problem Statement (Sonunun tamımlanması)
- Our Solution (*Çözümümüz*)
- Date Formed (*Şirketseniz kuruluş tarihiniz*)
- Company Status (*Şirketin durumu*)
- CTO Successes (Cleantech programında almış olabileceğiniz ödül ve/veya görevler)
- Other Successes (Başarılarınız, prototipler, ödüller, hibeler)

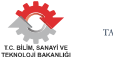

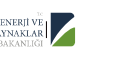

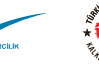

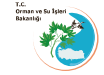

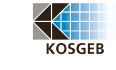

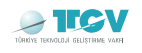

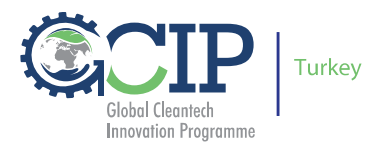

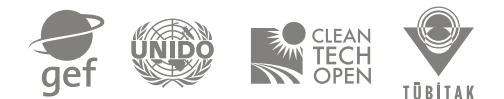

#### Partners (Ortaklarınız)

• Needs (*İhtiyaçlarınız*)

| Fhe Cleantech Open - Ten 🗙                |                                         |                                 |                                                                                                    |                       |
|-------------------------------------------|-----------------------------------------|---------------------------------|----------------------------------------------------------------------------------------------------|-----------------------|
| → C  www.cleantechopen.com/app.cgi/teams/ | 7490/                                   |                                 |                                                                                                    | <b>Q %</b>            |
| OSMAN MALÍK ATANUR   Dashboard            | Logout   Contact Us                     |                                 | Q Search Cleantech Open                                                                                  |                       |
| Home Competitions Events Prog             | grams About Us Success Storie           | es News :                       | Şirket veya ekip bilgileriniz ve<br>girişimizin ile yarattığınız katma<br>değere ilişkin bilgileri girin | _                     |
| 2                                         | Temiz Teknolojiler G                    | irişimcilik<br>y Info Conta     | Programi<br>cts Technology Financials                                                                    |                       |
| No Logo                                   | Tagline<br>Summary<br>Problem Statement | Sürdürülebilir<br>Not specified | r bir Dünya için Edit Company Info                                                                       |                       |
| Upload a New Logo                         | Our Solution                            | Not specified                   |                                                                                                    |                       |
|                                           | Company Status                          | Not specified                   | -<br>                                                                                                    |                       |
|                                           | Other Successes                         | Not specified                   |                                                                                                    |                       |
| ntechopen.com/app.coi/teams/7490/#        | Partners<br>Needs                       | Not specified                   | I.                                                                                                    |                       |
|                                           |                                         |                                 | TR                                                                                                    | ▲ ∰ 16:54<br>07.04.20 |

**10.8** Yukarıda belirtilen içeriği, verilen ilgili boşluklara doldurunuz ve ardından kaydetmek ve onaylamak için **Save** butonuna tıklayınız.

**10.9** Takım üyelerinizi görmek, yeni takım üyeleri eklemek ve kartvizit oluşturmak için **Contacts** sekmesine giriniz.

**10.10** Mevcut takım üyelerinin tamamını listelemek ve yukarıda ki Bölüm 7'de anlatıldığı gibi yeni takım üyeleri eklemek için **Add Team Members** kısmına giriniz.

**10.11** Şirketinizin yapısının oluşmasında emeği geçen ve şirket için çalışan kişilerin isimlerini **Add Contacts** butonundan kartvizit olarak giriniz.

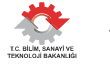

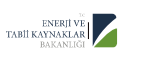

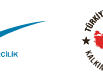

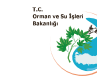

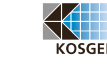

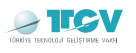

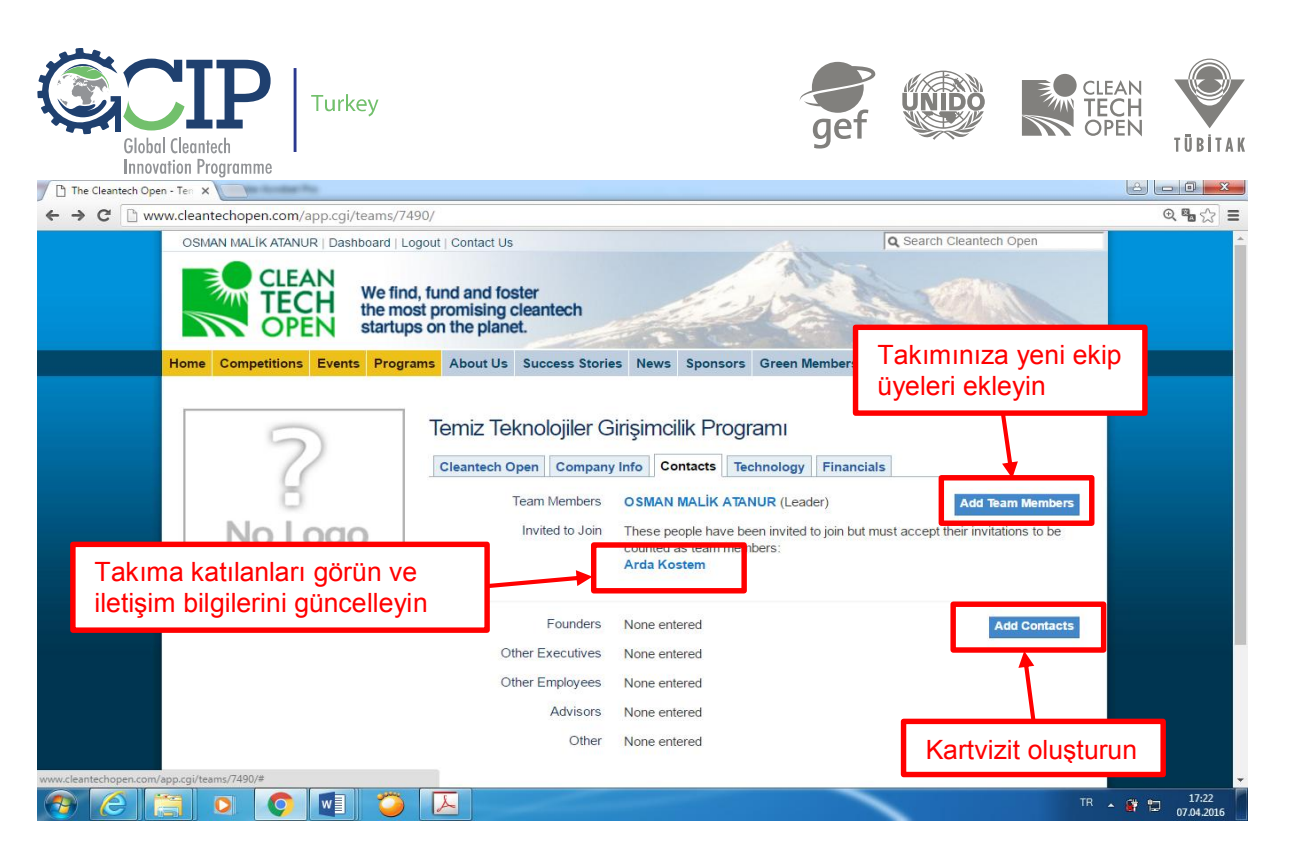

**10.12** İletişim kişisi ABD dışındaki bir başka ülkede ikamet ediyor ise açılan State kutucuğunda **International** seçeneğini işaretleyiniz.

**10.13** Ekleyeceğiniz her yeni kişinin kartvizit kaydını tamamlamak için **Save** (kaydet) butonunu kullanmayı unutmayınız.

**10.14** Ürün fikrinizin detaylarını girmek ve fikri mülkiyet hakları (IP) açısından durumunu belirtmek için **Technology** sekmesini seçiniz.

**10.15** Ürününüz ve teknolojisinin altını çizerek, geliştirmekte olduğunuz ürünün son durumunu tanımlamak için **Edit Technology** kısmına gidiniz.

**10.16** Eğer ürününüz/teknolojiniz ile ilgili herhangi bir patentiniz mevcut ise **Add a Patent** kısmına tıklayarak detayları açıklayınız.

**10.17** Ürününüz herhangi bir teste girerek bir sertifika sahibi olduysa **Add a Certification** kısmına giderek, bu sertifikasyon hakkındaki detayları belirtiniz.

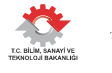

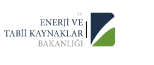

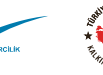

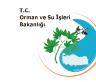

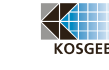

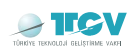

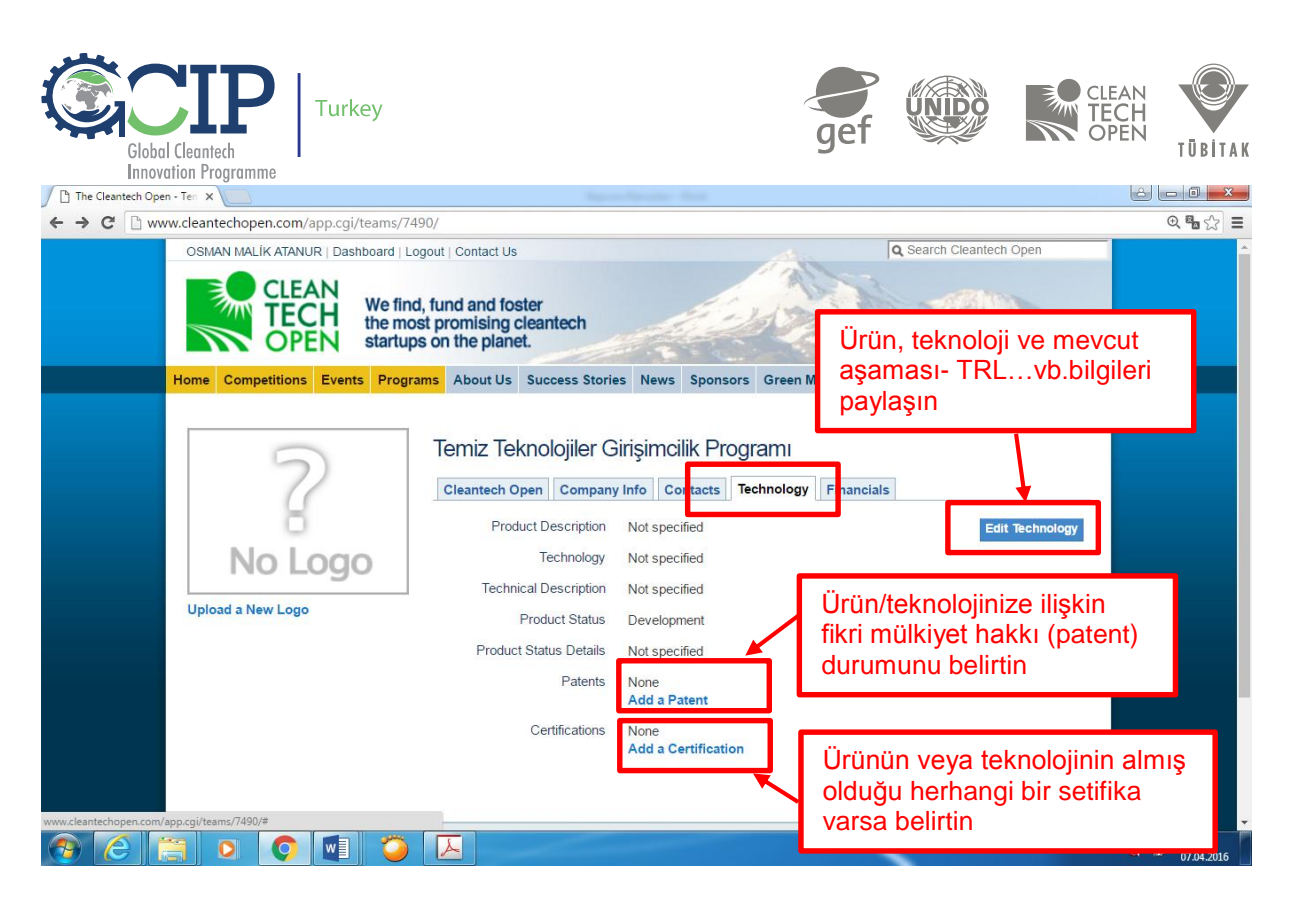

**10.18** Şirketiniz veya takımınız hakkındaki finansal bilgileri biçimlendirmek için **Financials** sekmesini kullanınız.

**10.19** Almış olduğunuz herhangi bir ödül ya da hibelere ilişkin bilgileri **Add a Grant** kısmından girebilirsiniz.

Not: Kullanacağınız sayılar arasında virgül, nokta, özel amblem/karakter ve işaretler kullanılmamalıdır.

**10.20** Gelir, gider, yatırım gereksinimi bilgilerini; ürününüzün sosyal, ekonomik ve çevresel olarak yaratacağı potansiyel etki ve GCIP programından talep edebileceğiniz mentorluk desteği bilgilerini girmek için **Edit Financial Data** kısmına tıklayınız.

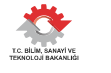

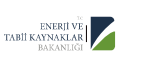

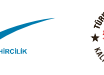

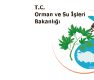

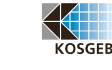

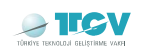

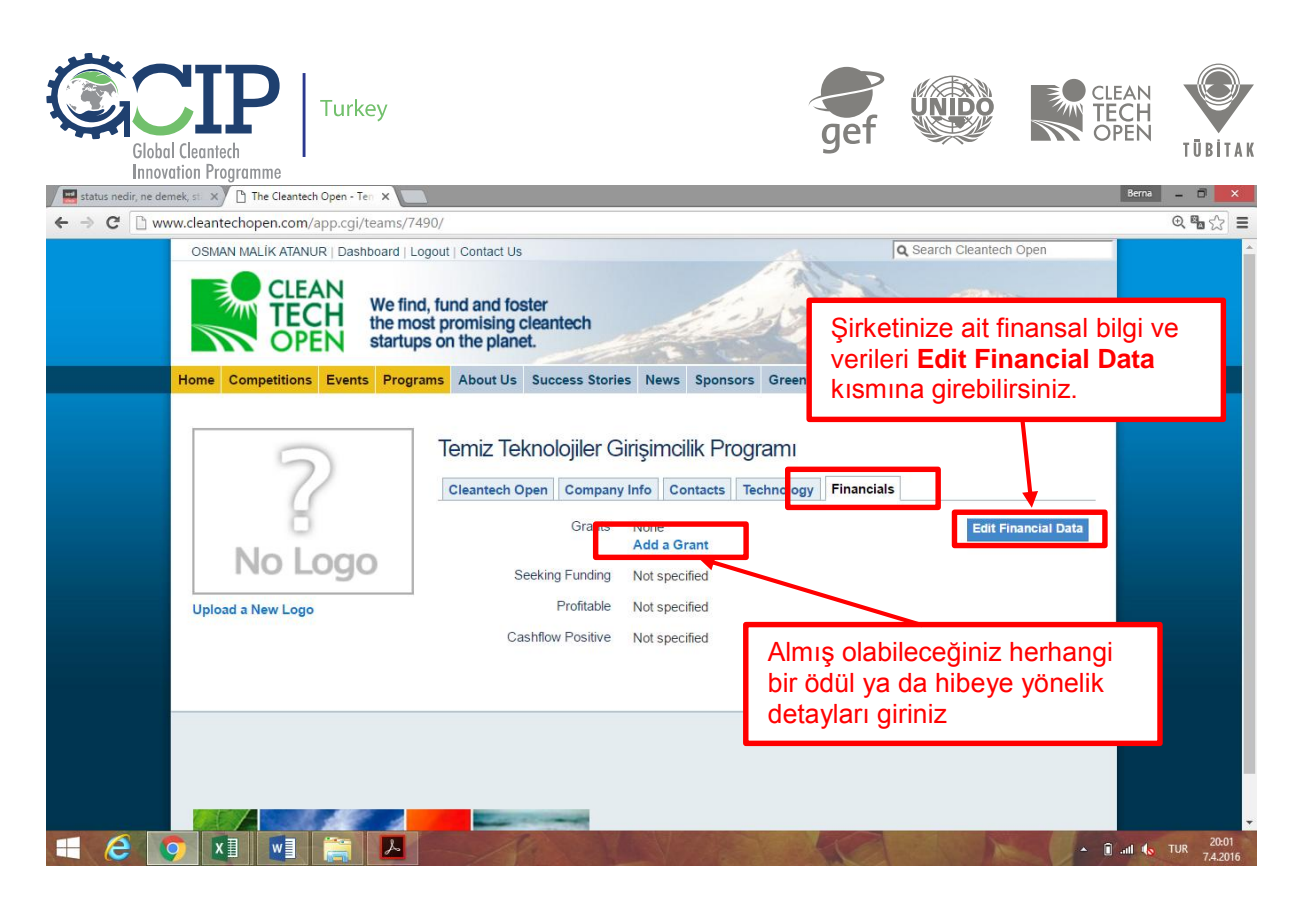

**10.21** Girmiş olduğunuz finansal bilgileri ibraz etmek ve kaydetmek için **Save** butonuna tıklayınız.

**10.22** Bu bölümü tamamladığınızda, GCIP-Türkiye 2017 başvuru platformunun doldurulmasına ilişkin ana bileşenlere dönmek için üst kısımdaki **Dashboard** ve ardından **Finish/Review Entry**'i tıklayınız.

| C www.cleantechopen.com/app.cgi/                                                                                                    | intranet/alumni                          | /frontpage?team                                | id=7490                                      |                                                  |                                                                                |                                         |                     | (), E               |  |
|----------------------------------------------------------------------------------------------------|------------------------------------------|------------------------------------------------|----------------------------------------------|--------------------------------------------------|--------------------------------------------------------------------------------|-----------------------------------------|---------------------|---------------------|--|
| CTO > Aumni ><br>Alumni data for team Temiz Teknolojiler Girişimcilik Programı                                                                                                    |                                          |                                                |                                              |                                                  | OSMAN MALIK ATANUR   Dashboard   Logout   Contact L<br>Q Search Cleantech Open |                                         |                     |                     |  |
| entifiable financial or corporate information to any<br>r more resources and better funding for cleantech                                                                                                    | third party withon<br>the entrepreneurs. | lease note that all in<br>ut your express, wri | formation is kept st<br>itten consent. Pleas | rictly confidential and<br>se help us by keeping | d will only be used in<br>g the information belo                               | the aggregate. We<br>ow updated it is o | will never disclose | any<br>ue our fight |  |
| lumber of customers at year end                                                                                                    | 2005                                     | 2006                                           | 2007                                         | 2008                                             | 2009                                                                           | 2010                                    | 2011                | 2012                |  |
| that was your revenue for the year?                                                                                                    |                                          |                                                |                                              |                                                  |                                                                                |                                         |                     |                     |  |
| hat were your capital expenditures for the year?                                                                                                    | _                                        |                                                |                                              |                                                  |                                                                                |                                         |                     |                     |  |
| hat was your payroll for the year?(FTE contracto                                                                                                    | (s) E                                    | ormu koni                                      | ıvla ilgili                                  | aercekci v                                       | e uvaulan                                                                      | abilir bila                             | iler ile dol        | duruni              |  |
| as your company profitable for the year?                                                                                                    | Ch                                       |                                                | ayıa ngin,                                   | gerçekçi v                                       | c uygulari                                                                     |                                         |                     | uurune              |  |
| eadcount direct (US)                                                                                                    |                                          |                                                |                                              |                                                  |                                                                                |                                         |                     |                     |  |
|                                                                                                    |                                          |                                                |                                              |                                                  |                                                                                |                                         |                     |                     |  |
| eadcount direct (Outside US)                                                                                                    |                                          |                                                |                                              |                                                  |                                                                                |                                         |                     |                     |  |
| eadcount direct (Outside US)<br>eadcount indirect (US)*                                                                                                    |                                          |                                                |                                              |                                                  |                                                                                |                                         |                     |                     |  |
| eadcount direct (Outside US)<br>eadcount indirect (US)*<br>eadcount indirect (Outside US)*                                                                                                    |                                          |                                                |                                              |                                                  |                                                                                |                                         |                     |                     |  |
| eadcount direct (Outside US)<br>eadcount indirect (US)*<br>eadcount indirect (Outside US)*<br>umber of patents issued in year                                                                                                    |                                          |                                                |                                              |                                                  |                                                                                |                                         |                     |                     |  |
| eadcount direct (Outside US)<br>eadcount indirect (US)*<br>eadcount indirect (Outside US)*<br>umber of patents issued in year<br>umber of patents applied for in year                                                                                                    |                                          |                                                |                                              |                                                  |                                                                                |                                         |                     |                     |  |
| eadcount direct (Outside US)<br>eadcount indirect (US)*<br>eadcount indirect (Outside US)*<br>umber of patents issued in year<br>umber of patents applied for in year<br>vestments Received (USD)**                                                                         |                                          |                                                |                                              |                                                  |                                                                                |                                         |                     |                     |  |
| eadcount direct (Outside US)<br>eadcount indirect (US)*<br>eadcount indirect (Outside US)*<br>umber of palents issued in year<br>umber of patents applied for in year<br>vestments Received (USD)**<br>Self                                                                 |                                          |                                                |                                              |                                                  |                                                                                |                                         |                     |                     |  |
| eadcount direct (Outside US)<br>eadcount indirect (US)*<br>eadcount indirect (Outside US)*<br>umber of patents issued in year<br>umber of patents applied for in year<br>vestments Received (USD)**<br>Self<br>Friends and Family                                           |                                          |                                                |                                              |                                                  |                                                                                |                                         |                     |                     |  |
| eadcount direct (Outside US)<br>eadcount indirect (US)*<br>eadcount indirect (Outside US)*<br>umber of patents issued in year<br>umber of patents applied for in year<br>vestments Received (USD)**<br>Self<br>Friends and Family<br>Angel                                  |                                          |                                                |                                              |                                                  |                                                                                |                                         |                     |                     |  |
| eadcount direct (Outside US)<br>eadcount indirect (US)*<br>eadcount indirect (Outside US)*<br>umber of patents issued in year<br>umber of patents applied for in year<br>vestments Received (USD)**<br>Self<br>Friends and Family<br>Angel<br>Grants and awards             |                                          |                                                |                                              |                                                  |                                                                                |                                         |                     |                     |  |
| eadcount direct (Outside US)<br>eadcount indirect (US)*<br>eadcount indirect (Outside US)*<br>umber of patents issued in year<br>umber of patents applied for in year<br>vestments Received (USD)**<br>Self<br>Friends and Family<br>Angel<br>Grants and awards<br>Series A |                                          |                                                |                                              |                                                  |                                                                                |                                         |                     |                     |  |

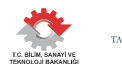

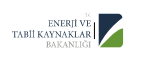

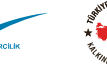

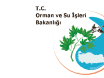

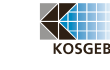

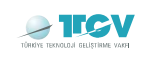

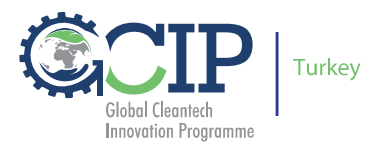

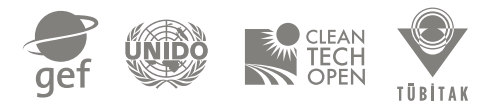

## **11.Mentor Talebiniz (Request a Cleantech Open Mentor)**

Talep edeceğiniz mentorluk desteğine yönelik olarak herhangi bir ödeme söz konusu değildir ve bu destek tamamıyla ücretsizdir. Bu bölümü tamamlamak için son tarih 10 Mayıs 2017 tarihidir. Ayrıca bu bölümünün doldurulması ile ilgili olarak **Bölüm 7**'yi inceleyiniz.

**11.1** Mentorluk gereksinimlerinizi belirtmek için "**Request a Cleantech Open Mentor**" linkine tıklayınız.

**11.2** Mentorluk ihtiyaçlarınızı beyan etmek için formun altında bulunan **Save** butonuna tıklayınız.

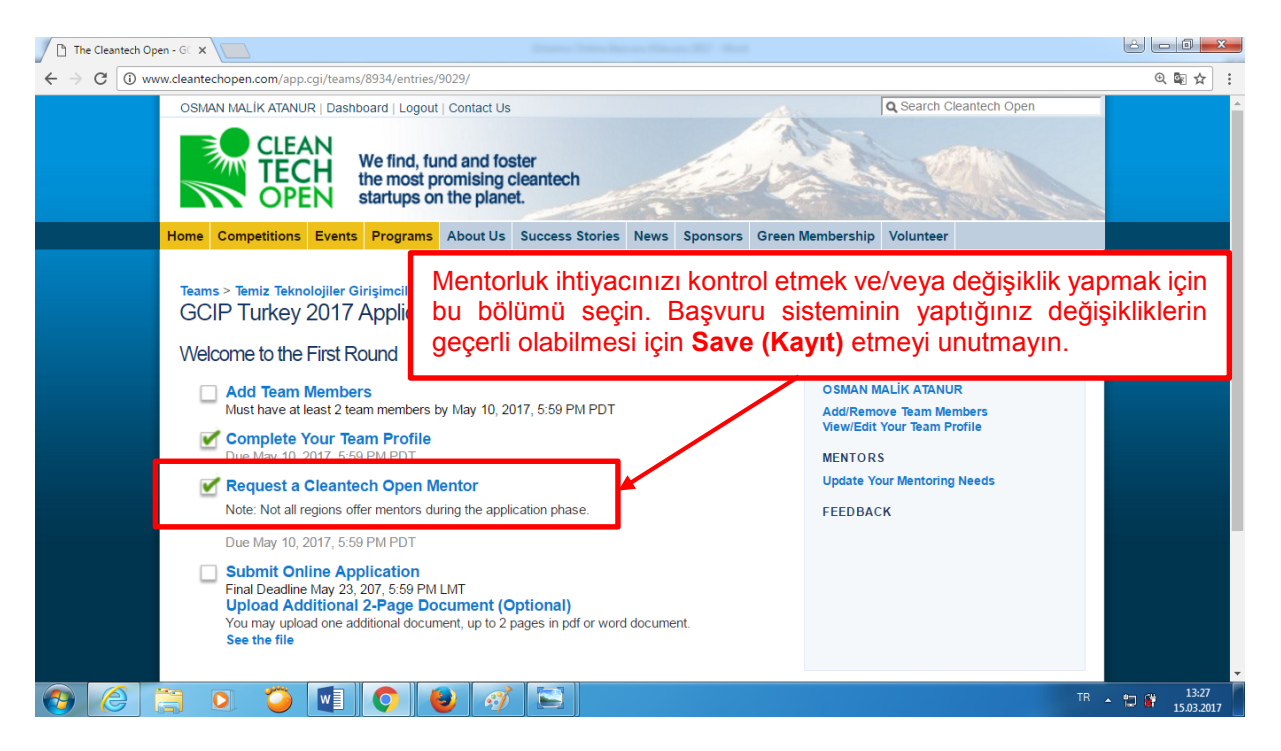

## **12. Başvurunun Tamamlanması (Submit Online Application)**

Bu bölümün tamamlanması için son tarih 10 Mayıs 2017 tarihidir.

GCIP-Türkiye programının jüri değerlendirmesi, esasen <u>bu bölümde paylaşılan bilgiler</u> <u>üzerinden gerçekleştirileceği için</u> bu bölümün tamamlanmasına azami özen gösteriniz.

Zorunlu olarak doldurulması gereken tüm soruların cevaplanması gerekmektedir.

Online başvurunuzu tamamlamak için <u>Girişimci Online Başvuru Kılavuzu</u> olarak isimlendirilen bu belge yanında, size yol gösterici olabilmesi açısından web sitesinde yer alan <u>GCIP-Türkiye Girişimci Başvuru Yönergesi</u> ve <u>Başvuru Koşulları ve</u> <u>Aranan Nitelikler</u> belgelerindeki içerikten de faydalanabilirsiniz.

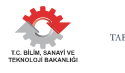

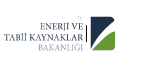

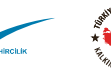

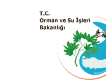

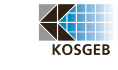

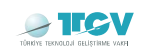

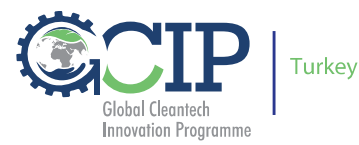

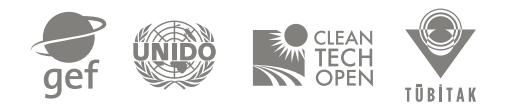

Online başvurunun nasıl tamamlanacağına yönelik olarak bu belgeyi, özellikle Bölüm 7'den başlayarak detaylı olarak inceleyiniz.

Online başvuru için ek yardıma ihtiyaç duymanız durumunda bizimle <u>temiztektr@tubitak.gov.tr</u> adresinden ya da 08.30-17.30 saatleri arasında 0 312 298 94 06 no'lu telefondan iletişime geçebilirsiniz.

**12.1** Online başvuru formuna ulaşmak için **Submit Online Application** linkini tıklayınız.

**12.2** Online Başvuru Formu çeşitli soruları içermektedir Başvuru formunda yer alan tüm bölümleri doldurunuz.

**12.3** Başvurunuzu kaydetmek için **Save** butonuna tıklayınız.

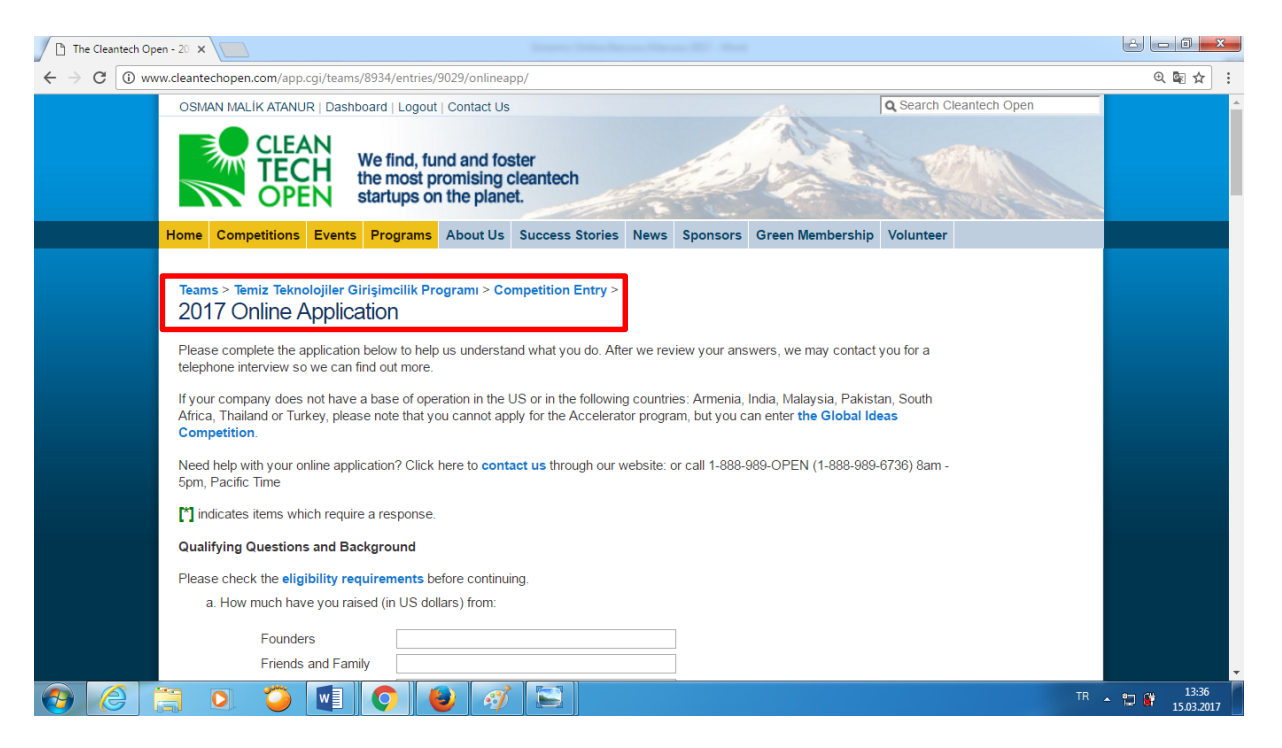

Başvurunuz üzerinde <u>10 Mayıs 2017</u> tarihine kadar istediğiniz kadar revizyon yapabilirsiniz.

**12.4** Başvurunuzu kaydetmenin iki farklı yolu vardır. Bunlar;

- Başvurunuzu periyodik aralıklar ile tamamlayarak ve/veya çeşitli geliştirmeler yaptığınızda Save butonu ile bu değişiklikleri kaydetmek,
- İçeriği tamamen tamamladığınızda ise sistem tarafından Online Başvuru formunun tamamen doldurulduğunun kabul edilmesi için Final Save butonu ile onaylamak. Final Save yapmış olsanız dahi, bu formda değişiklikler yapabilirsiniz.

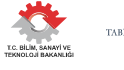

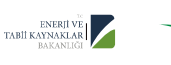

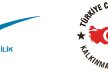

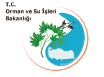

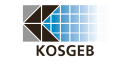

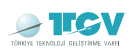

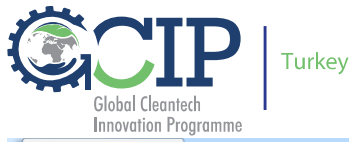

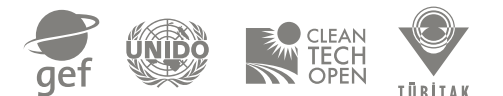

| The Cleantech Open - 20 X                                                                                                    |                                                                                                    |
|----------------------------------------------------------------------------------------------------|----------------------------------------------------------------------------------------------------|
| ← → C ① www.cleantechopen.com/app.cgi/teams/8934/entries/9029/onlineapp/                                                                                                    | @ ₪ ☆ :                                                                                                    |
| rrom the experience, and now do you plan to make the most of your participation? (max 1000 characters) kemai                                                                                                    | ning: 1000                                                                                                    |
| The Cleantech Open is a process that lasts several months and requires each accepted company to engage fully aspects of the program. There are numerous benefits for companies that dedicate the appropriate time and effort. States, each year up to 40% of Cleantech Open Accelerator participants raise third-party capital. Please confirm t understand the commitment.                                                                                                    | Başvurunuzu kaydetmenin<br><b>Save</b> ve <b>Final Save</b><br>adında iki farklı yolu vardır                   |
| Click here to find out more about what to expect in the Cleantech Open Accelerator.                                                                                                    |                                                                                                    |
| Click 'Save' to save your application periodically. You can log back into your account and continue at any time. In order your application is considered, please make sure that you have paid your application fee and completed any changes to before the deadline, 05/23/207 5:59 PM LMT.<br>Click 'Final Save' when you are finished or close to finished. Final Save checks your entries and will generate error met is incomplete or contains invalid numbers or letters. You may continue to make changes even after a Final Save, all the final deadline. | to make sure that<br>b this application<br>ssages if any field<br>way up to the                                |
| Copy<br>Co                                                                                                    | right © 2014 The Cleantech Open. All rights Reserved.<br>ntact   Privacy Policy   Terms of Use   Return Policy |
|                                                                                                    | TR 🔺 🗊 🛱 13:39<br>15.03.2017                                                                                   |

Başvurunuzu tamamlanmış kabul edilebilmesi için doldurmuş olduğunuz dört temel bölümün başındaki kutucukların yeşil tikli olması gerekmektedir. Dört bölümden herhangi birisinde yeşil tik yok ise o bölüm henüz tamamlanmamış anlamına gelecektir. Eksikliği bularak tamamlamanız gerekmektedir.

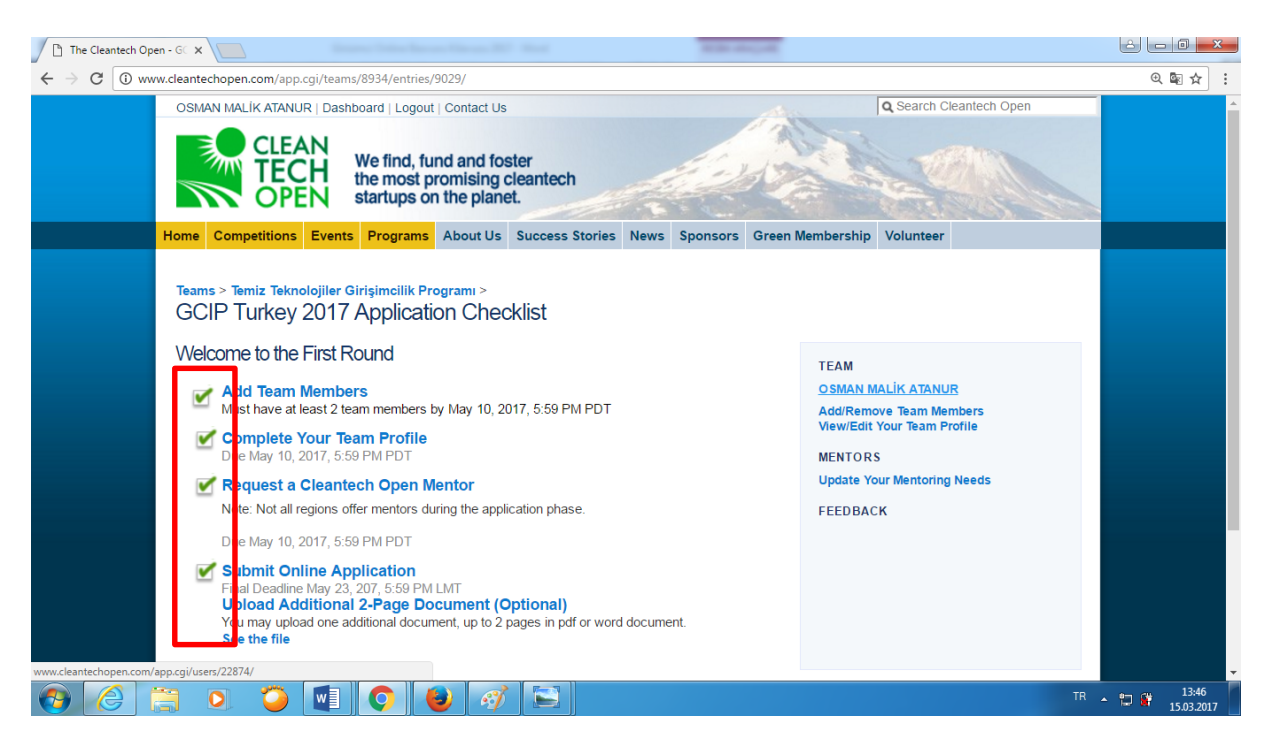

Online başvuru dokümanında paylaşamadığınız ve/veya ilave olarak paylaşmak istevebileceğiniz bilgileri bizimle Upload Additional 2-Page Document (Optional) linki üzerinden pdf veya word dokumanı olarak sisteme yükleyebilirsiniz.

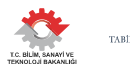

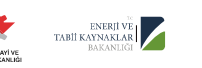

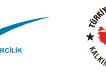

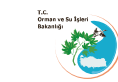

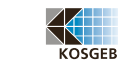

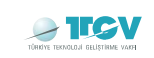